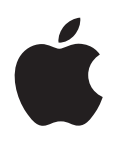

# iPod nano Brugerhåndbog

# Indholdsfortegnelse

# 5 Kapitel 1: Kast et blik på iPod nano

- 5 Oversigt over iPod nano
- 5 Tilbehør
- 6 Hjemmeskærmen
- 7 Symboler for status

# 8 Kapitel 2: Introduktion

8 Indstille iPod nano

# 10 Kapitel 3: Grundtræk

- 10 Bruge Multi-Touch
- 12 Få oplysninger om iPod nano
- 12 Tilslutte og afmontere iPod nano
- 13 Om batteriet
- 15 Vælge indstillinger
- 16 Organisere symboler på hjemmeskærmen

# 17 Kapitel 4: Synkronisere med iTunes

- 17 Synkronisere første gang
- 17 Synkronisere automatisk eller manuelt
- 19 Overføre købt indhold til en anden computer

# 20 Kapitel 5: Musik og anden lyd

- 20 Afspille musik
- 22 Afspille podcasts, lydbøger og iTunes U-samlinger
- 24 Justere lydstyrken
- 26 Oprette spillelister på iPod nano
- 28 Bruge Apple-øretelefoner

# 30 Kapitel 6: FM-radio

- 30 Lytte til FM-radio
- 31 Indstille FM-radioen
- 32 Sætte direkte radio på pause
- 33 Markere sange til synkronisering til iTunes
- 33 Indstille din radioregion

# 35 Kapitel 7: Fitness

- 35 Bruge iPod nano til at tælle skridt
- 36 Oprette træninger med musik
- 38 Kalibrere iPod nano
- 39 Se og administrere fitnessdata

# 41 Kapitel 8: Fotografier

- 41 Synkronisere fotografier
- 43 Se fotografier på iPod nano

# 45 Kapitel 9: Andre funktioner

- 45 Holde styr på tiden
- 47 Optage memoer
- 48 Bruge iPod nano som en ekstern disk
- 49 Bruge Apple-øretelefoner med fjernbetjening og mikrofon

# 50 Kapitel 10: Tilgængelighed

- 50 Funktioner til universel adgang
- 50 VoiceOver
- 52 Monolyd
- 52 Hvid på sort

# 54 Kapitel 11: Gode råd og fejlfinding

- 54 Generelle forslag
- 58 Opdatere og gendanne iPod-software

# 59 Kapitel 12: Sikkerhed og rengøring

59 Vigtige oplysninger om sikkerhed og håndtering

# 62 Kapitel 13: Flere oplysninger samt service og support

63 Regulatory Compliance Information

# Kast et blik på iPod nano

# 1

# Oversigt over iPod nano

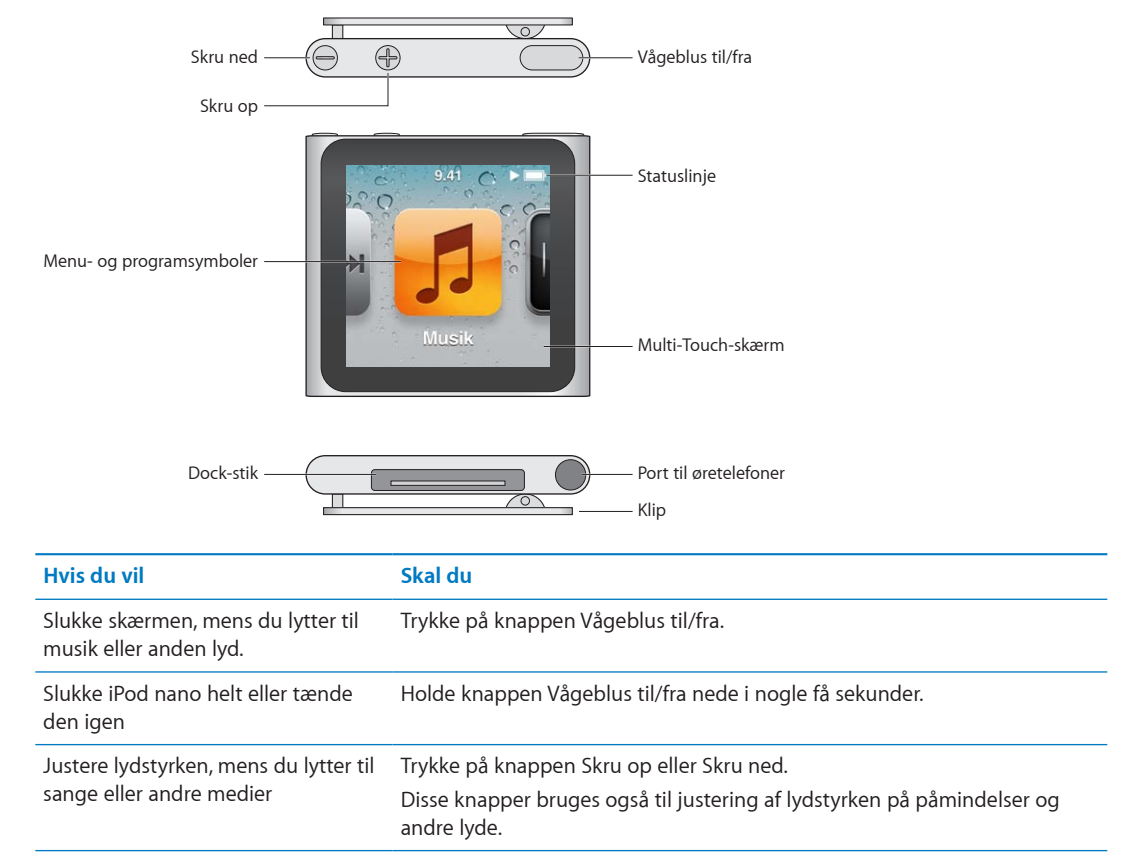

# Tilbehør

Følgende tilbehør følger med iPod nano:

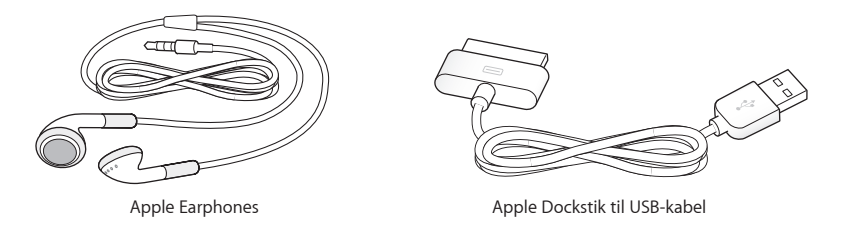

Brug Apple Dock-stik til USB-kablet til at slutte iPod nano til computeren, synkronisere indhold og oplade batteriet. Du kan også bruge kablet med Apple USB-strømforsyningen (sælges separat).

Brug Apple-øretelefoner til at lytte til musik, lydbøger og podcasts. De fungerer også som antenne, så du kan lytte til radioudsendelser.

# Hjemmeskærmen

Når du tænder iPod nano, vises hjemmeskærmen.

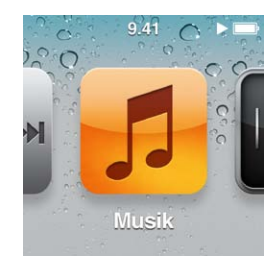

Hvert symbol på hjemmeskærmen repræsenterer valgmuligheder til musik eller podcasts eller til funktioner som optagelse af memoer eller til at se billeder. Tryk på et symbol for at åbne det, og brug derefter bevægelser til at navigere (se "Bruge Multi-Touch" på side 10).

Første gang du tænder iPod nano, ser du disse symboler på hjemmeskærmen:

| Symbol                |                 | Funktion                                                                                                    |
|-----------------------|-----------------|----------------------------------------------------------------------------------------------------|
| K4 > >>1              | Spiller nu      | Giver dig hurtig adgang til den lyd, der afspilles.                                                                                                    |
| 5                     | Musik           | Giver hurtig adgang til din musik og andet lydindhold<br>organiseret efter spillelister, kunstnere, sange m.m.                                                                                      |
| ++++                  | Radio           | Åbner FM-radiomodtageren, hvis der er sluttet<br>øretelefoner til iPod nano.                                                                                                    |
| <b>~</b> +            | Fitness         | Åbner funktionen Fitness, hvor du kan tælle dine skridt<br>ved gang eller løb og holde styr på tid, distance og antal<br>forbrændte kalorier under træninger.                                       |
| 10<br>8<br>7 6 5<br>4 | Ur              | Åbner uret, stopuret og timerfunktionen.                                                                                                    |
| 2                     | Fotografier     | Viser de fotografier, der er synkroniseret fra computeren.                                                                                                    |
|                       | Lydbøger        | Viser lydbøger, der er synkroniseret fra iTunes-biblioteket<br>(vises ikke, hvis du ikke har nogen lydbøger).                                                                                       |
| <b>()</b>             | Podcasts        | Viser de podcasts, der er synkroniseret fra iTunes-<br>biblioteket.                                                                                                    |
|                       | iTunes U        | Viser iTunes U-samlinger, der er synkroniseret fra iTunes-<br>biblioteket (vises ikke, hvis du ikke har nogen samlinger).                                                                           |
| <u>P</u>              | Indtalte memoer | Åbner betjeningsmulighederne til optagelse og<br>administration af memoer. Vises kun, hvis der er sluttet en<br>mikrofon til iPod nano, eller hvis der findes optagelser af<br>memoer på iPod nano. |
|                       | Indstillinger   | Åbner indstillinger til iPod nano og mange af dens<br>funktioner.                                                                                                    |

Du kan føje disse symboler til din hjemmeskærm ved at slå dem til i Indstillinger:

| Symbol |              | Funktion                                                                                            |
|--------|--------------|----------------------------------------------------------------------------------------------------|
| × K    | Genius-miks  | Viser de Genius-miks, der er synkroniseret fra iTunes-<br>biblioteket.                              |
|        | Spillelister | Viser de spillelister, der er synkroniseret fra iTunes-<br>biblioteket eller oprettet på iPod nano. |
| TL     | Kunstnere    | Viser sange synkroniseret fra iTunes-biblioteket, sorteret<br>efter kunstner.                       |
|        | Album        | Viser album, der er synkroniseret fra iTunes-biblioteket, i<br>alfabetisk rækkefølge.               |
|        | Sange        | Viser sange, der er synkroniseret fra iTunes-biblioteket, i<br>alfabetisk rækkefølge.               |
| ¥      | Genrer       | Viser sange, der er synkroniseret fra iTunes-biblioteket,<br>sorteret efter genre.                  |
| ģ      | Komponister  | Viser sange, der er synkroniseret fra iTunes-biblioteket,<br>sorteret efter komponist.              |

Du kan ændre layoutet af symboler på hjemmeskærmen ved at flytte dem (se "Vælge indstillinger" på side 15). Du kan også oprette hjemmeskærme med små symboler (se "Organisere symboler på hjemmeskærmen" på side 16).

# Symboler for status

Symbolerne på statuslinjen øverst på skærmen viser oplysninger om iPod nano:

| Symbol | Hvad det betyder                                                                  |
|--------|-----------------------------------------------------------------------------------|
|        | En sang, podcast, lydbog eller iTunes U-episode afspilles.                        |
|        | En sang, podcast, lydbog, iTunes U-episode eller radioudsendelse er sat på pause. |
| ((•))  | Radioen spiller.                                                                  |
|        | Skridt bliver talt.                                                               |
|        | Viser batteriets spændingsniveau eller status for opladning.                      |

# Introduktion

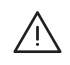

*ADVARSEL:* For at undgå skader skal du læse alle brugsinstruktionerne og oplysningerne om sikkerhed i denne håndbog, før du begynder at bruge iPod nano.

# Indstille iPod nano

Før du kan bruge funktionerne i iPod nano, skal du indstille den i iTunes. Under indstillingen kan du oprette en iTunes Store-konto eller anføre en eksisterende konto. (iTunes Store er evt. ikke tilgængelig i alle lande og områder.) iTunes viser og registrerer også serienummeret på din iPod nano, når den er tilsluttet, hvis du skulle få brug for det.

# Indstil iPod nano:

- 1 Hent og installer den nyeste version af iTunes fra www.apple.com/dk/itunes/download.
- 2 Slut iPod nano til en USB 2.0-port med stor kapacitet på din Mac eller pc vha. det kabel, der fulgte med iPod nano.

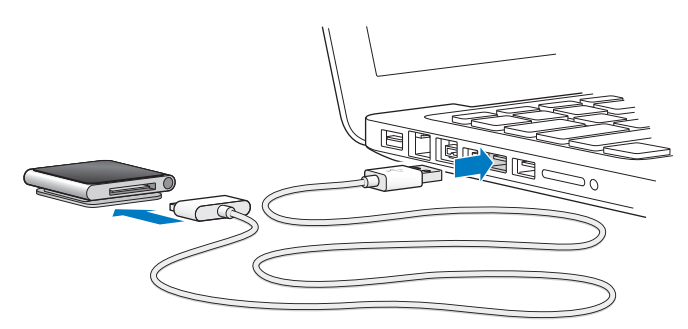

3 Følg instruktionerne på skærmen i iTunes for at registrere iPod nano og synkronisere iPod nano med sange fra iTunes-biblioteket.

Hvis du får brug for hjælp til iPod nano-indstillingsassistent, henvises til "Indstil iTunessynkronisering første gang:" på side 17.

Når iPod nano synkroniserer med computeren, viser iPod nano meddelelsen "Synkronisering i gang". Når synkroniseringen er færdig, viser iTunes "iPod er synkroniseret". Du kan finde oplysninger om synkronisering i Kapitel 4, "Synkronisere med iTunes," på side 17.

4 Lad iPod nano være tilsluttet computeren i op til tre timer for at oplade batteriet helt.

Du kan afmontere iPod nano, før batteriet er fuldt opladt, og du kan synkronisere, mens batteriet oplades. Du kan få flere oplysninger i "Om batteriet" på side 13.

Hvis iPod nano er sluttet til USB-porten på en Windows-computer, oplader batteriet måske ikke, mens computeren er på vågeblus.

5 Afmonter kablet fra iPod nano, når du er klar til at bruge den.

Afmonter ikke iPod nano, hvis meddelelserne "Tilsluttet" og "Synkroniserer" vises. Du undgår at ødelægge arkiver på iPod nano ved at skubbe iPod nano ud, før du afmonterer den.

Der findes flere oplysninger om sikker afmontering af iPod nano i "Afmontere iPod nano fra computeren" på side 13.

# Grundtræk

# Bruge Multi-Touch

Multi-Touch-skærmen og enkle bevægelser med fingrene gør det nemt at bruge iPod nano.

# Trykke og trykke to gange

Tryk på et symbol for at åbne det eller for at vælge et emne på en menu eller liste. Tryk hurtigt to gange på et fotografi for at zoome ind, og tryk to gange igen for hurtigt at zoome ud.

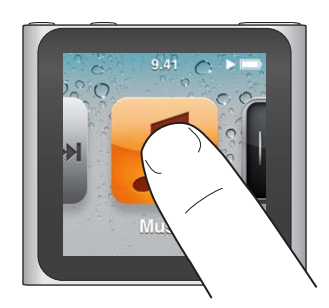

# Røre og holde en finger på

Hold en finger hvor som helst på skærmen (undtagen på et symbol eller en betjeningsmulighed) for at vende tilbage til hjemmeskærmen. Hold fingeren på et symbol for at ændre symbolernes rækkefølge på hjemmeskærme – når symbolerne begynder at vrikke, kan du trække dem for at ændre rækkefølgen og derefter trykke på knappen Vågeblus til/fra for at arkivere.

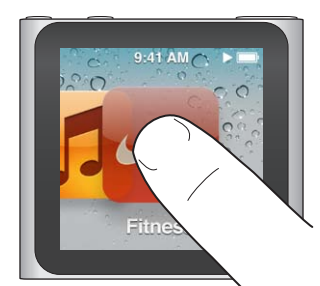

# Skubbe

Skub sidelæns for at flytte til den næste eller forrige skærm.

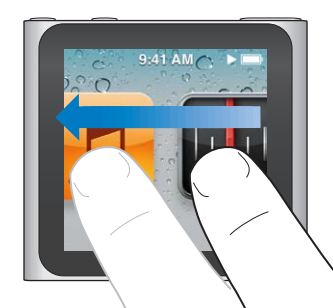

# Trække

Træk over spillelinjer eller mærker for at flytte betjeningsmulighederne. Træk symboler for at ændre deres rækkefølge.

# **Svirpe**

Svirp hurtigt op eller ned med en finger for at rulle hurtigt. Du kan vente, til rulningen stopper, eller røre et vilkårligt sted på skærmen for at stoppe den med det samme. Når du rører skærmen, vælger eller aktiverer du ikke noget.

På nogle lister, f.eks. spillelister, kan du svirpe nedad for at vise redigeringsmuligheder øverst.

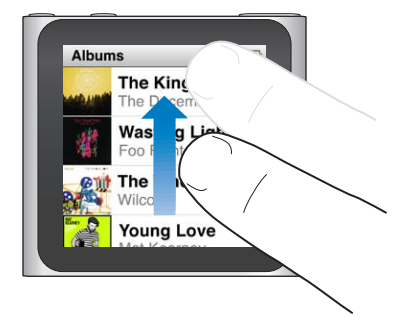

# Rotere

Du kan rotere skærmen, så den er nemmere at se, når du klemmer iPod nano fast på noget. Anbring to fingre på skærmen, og roter i den retning, som skærmen skal vendes, indtil skærmen vender den rigtige vej.

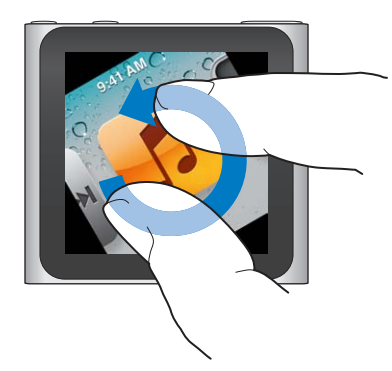

Her er flere betjeningsmuligheder og bevægelser til iPod nano:

| Hvis du vil                                   | Skal du                                                                                                    |
|-----------------------------------------------|----------------------------------------------------------------------------------------------------|
| Slukke iPod nano helt eller tænde<br>den igen | Holde knappen Vågeblus til/fra nede i nogle sekunder for at slukke iPod<br>nano helt. Evt. lyd, der afspilles, bliver slukket. Du tænder iPod nano igen<br>efter at have slukket den på denne måde ved at holde knappen Vågeblus<br>til/fra nede i nogle sekunder. |
|                                               | Du skal have iPod-software version 1.1 eller en nyere version, før du kan<br>bruge denne funktion.                                                                                                    |
| Starte iPod nano fra vågeblus                 | Trykke på knappen Vågeblus til/fra.                                                                                                    |
| Slukke skærmen                                | Trykke på knappen Vågeblus til/fra. Musik eller evt. anden lyd, der afspilles,<br>fortsætter.                                                                                                    |
| Slå baggrundslyset til                        | Trykke på skærmen, hvis baggrundslyset er dæmpet.                                                                                                    |
|                                               |                                                                                                    |

| Hvis du vil                                              | Skal du                                                                                                    |
|----------------------------------------------------------|----------------------------------------------------------------------------------------------------|
| Nulstille iPod nano (hvis den ikke<br>svarer)            | Trykke på og holde knappen Vågeblus til/fra og knappen Skru ned nede,<br>indtil skærmen bliver sort. Apple-logoet vises efter få sekunder, og derefter<br>vises hjemmeskærmen. |
| Vælge et emne                                            | Trykke på emnet.                                                                                                    |
| Gå til den forrige skærm                                 | Skubbe til højre.                                                                                                    |
| Gå til den næste skærm                                   | Skubbe til venstre                                                                                                    |
| Gå til toppen af en liste                                | Trykke på statuslinjen øverst på skærmen.                                                                                                    |
| Se hele navnet på en sang, en<br>kunstner eller et album | Skubbe til venstre over navnet.                                                                                                    |
| Gå direkte til hjemmeskærmen                             | Skubbe til højre eller holde en finger hvor som helst, undtagen på et<br>symbol eller en betjeningsmulighed.                                                                   |
| Starte en træning                                        | Trykke på Fitness på hjemmeskærmen og derefter trykke på Gang eller Løb.                                                                                                    |
| Optage et memo                                           | Tilslutte Apple-øretelefoner med fjernbetjening og mikrofon (sælges<br>separat) Derefter skal du på hjemmeskærmen trykke på Memoer.                                            |
| Finde serienummeret på iPod nano                         | Trykke på Indstillinger på hjemmeskærmen og derefter trykke på Om.<br>Se under den åbne ende af klemmen på iPod nano.                                                          |

# Få oplysninger om iPod nano

Du kan få disse oplysninger om iPod nano i Indstillinger:

- Kapacitet og ledig plads
- Antal sange og fotografier
- Serienummer, model og softwareversion
- Oplysninger om ophavsret og juridiske oplysninger

# Få oplysninger om iPod nano:

Tryk på Indstillinger på hjemmeskærmen og derefter på Om.

# Tilslutte og afmontere iPod nano

Du slutter iPod nano til computeren for at synkronisere arkiver/filer og for at oplade batteriet. Du kan synkronisere sange og oplade batteriet samtidig.

Vigtigt: Batteriet oplades ikke, hvis computeren er på vågeblus eller standby.

# Slutte iPod nano til computeren

iTunes synkroniserer automatisk sange på iPod nano, når du slutter den til computeren, medmindre du vælger andre synkroniseringsindstillinger i iTunes.

# Slut iPod nano til computeren:

 Slut det medfølgende Apple Dock-stik til USB-kabel til en USB 2.0-port med stor kapacitet på computeren. Slut den anden ende til iPod nano.

Hvis du har en iPod-dock, kan du også slutte den ene ende af kablet til en USB 2.0-port på computeren og den anden ende til docken, hvorefter du kan anbringe iPod nano i docken.

Bemærk: På de fleste tastaturer leverer USB-porten ikke strøm nok til at oplade iPod nano.

# Afmontere iPod nano fra computeren

Du kan afmontere iPod nano, hvis hjemmeskærmen vises, eller hvis der vises en meddelelse om, at det er ok at afbryde. Hvis baggrundslyset er slukket, skal du trykke på knappen Vågeblus til/fra for at tænde baggrundslyset, så du kan se, om du kan afmontere den.

# Afmonter iPod nano:

 Afmonter kablet fra iPod nano, eller – hvis iPod nano sidder i docken – tag iPod nano ud af docken.

Afmonter ikke iPod nano, hvis meddelelserne "Tilsluttet" og "Synkroniserer" vises. Hvis du ser en af disse meddelelser, skal du skubbe iPod nano ud, før du afmonterer den, så du ikke beskadiger arkiver/filer på iPod nano.

# Skub iPod nano ud:

- *I iTunes* skal du klikke på knappen Skub ud (≜) ved siden af iPod nano på enhedslisten i venstre side af iTunes-vinduet.
- Hvis du bruger en Mac, kan du skubbe iPod nano ud ved at trække symbolet for iPod nano på skrivebordet til papirkurven.
- *Hvis du bruger en Windows-computer*, kan du skubbe iPod nano ud i Denne computer eller ved at klikke på ikonet Sikker fjernelse af hardware på proceslinjen i Windows og vælge iPod nano.

Hvis du ved en fejltagelse afmonterer iPod nano uden at skubbe den ud, skal du slutte iPod nano til computeren igen og synkronisere igen.

# **Om batteriet**

iPod nano har et internt batteri, som ikke kan udskiftes af brugeren. Første gang du bruger iPod nano, bør du af hensyn til batteriets levetid oplade batteriet i omkring tre timer, eller indtil batterisymbolet viser, at batteriet er fuldt opladt.

Batteriet i iPod nano oplades 80 % på omkring halvanden time og oplades helt på omkring tre timer. Hvis du oplader iPod nano, mens du tilføjer arkiver/filer, afspiller musik, lytter til radio eller ser et lysbilledshow, kan det tage lidt længere tid.

# **Oplade batteriet**

Du kan oplade iPod nano-batteriet ved at slutte iPod nano til computeren eller ved at bruge Apple USB-strømforsyningen (sælges separat).

# Oplad batteriet vha. computeren:

 Slut iPod nano til en USB 2.0-port på computeren. Computeren skal være tændt og ikke på vågeblus.

*Vigtigt:* Hvis meddelelsen "Oplader, vent" eller "Slut til strømforsyning" vises på skærmen på iPod nano, skal batteriet oplades, før iPod nano kan kommunikere med computeren. Se "Hvis iPod nano viser meddelelsen "Slut til strømforsyning"" på side 55.

Hvis du vil oplade iPod nano, når du ikke er i nærheden af din computer, kan du købe en Apple USB-strømforsyning.

# Oplad batteriet vha. Apple USB-strømforsyningen:

- 1 Slut Dock-stik til USB-kablet til Apple USB-strømforsyningen.
- 2 Slut den anden ende af Dock-stik til USB-kablet til iPod nano.

#### 3 Slut Apple USB-strømforsyningen til en stikkontakt.

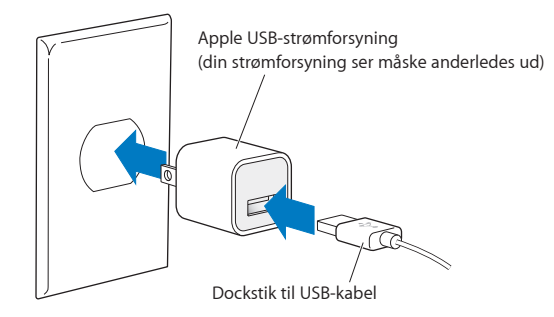

# Forklaring på batteristatus

Når iPod nano ikke er sluttet til en strømkilde, viser et batterisymbol i øverste højre hjørne på skærmen på iPod nano, hvor megen spænding der omtrentligt er tilbage.

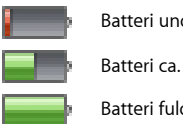

Batteri under 20 % opladt Batteri ca. halvt opladt Batteri fuldt opladt

Når iPod nano er sluttet til en strømkilde, ændres batterisymbolet, så det viser, om batteriet oplades, eller om det er fuldt opladt.

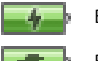

Batteri oplades (lyn)

Batteri fuldt opladt (stik)

Du kan afbryde forbindelsen og bruge iPod nano, selvom batteriet ikke er fuldt opladt.

*Bemærk:* Genopladelige batterier kan kun oplades et vist antal gange, og på et tidspunkt skal batteriet udskiftes af en Apple Authorized Service Provider. Batteriets driftstid og antallet af opladninger afhænger af brug og indstillinger. Du kan læse mere på www.apple.com/dk/batteries.

# Spare på strømmen

iPod nano administrerer på intelligent vis batteritiden, mens du lytter til lydindhold eller træner. Skærmen på iPod nano bliver mørk, så den sparer på strømmen, hvis du ikke rører den i tyve sekunder, og derefter slukker den. Du tænder skærmen, når den er slukket på denne måde, eller slukker skærmen manuelt ved at trykke på knappen Vågeblus til/fra.

Når der ikke er nogen aktivitet på iPod nano (der afspilles ingen lyd, og der registreres ingen bevægelse under optælling af skridt), slukker den automatisk. Du tænder iPod nano igen, når den er slukket på denne måde, ved at trykke på knappen Vågeblus til/fra.

Du kan også slukke iPod nano helt ved at holde knappen Vågeblus til/fra nede i nogle sekunder. Når du slukker iPod nano på denne måde, skal du tænde den igen ved at holde knappen Vågeblus til/fra nede i nogle sekunder.

Du slukker for iPod nano på følgende måde:

- Musik eller evt. anden lyd, der afspilles, stopper.
- Sletter radio på pause
- Stopper et evt. lysbilledshow
- · Arkiverer et memo, hvis der optages et
- Stopper med at tælle skridt

• Stopper og arkiverer Nike+-træningsdata

Når iPod nano er slukket, afspilles der ingen alarm, hvis timeren udløber. Når du tænder iPod nano igen, vises de alarmer, der ikke er udløbet, som planlagte. Du skal have iPod-software version 1.1 eller en nyere version for at kunne bruge denne funktion.

# Vælge indstillinger

Med Indstillinger kan du ændre hjemmeskærmens udseende og vælge andre indstillinger til iPod nano. Du vælger indstillinger ved at trykke på symbolet Indstillinger på hjemmeskærmen.

# Generelle indstillinger

Her er de generelle indstillinger, du kan vælge:

| Brug denne indstilling | Hvis du vil                                                                                                    |
|------------------------|----------------------------------------------------------------------------------------------------|
| Lysstyrke              | Justere skærmens lysstyrke Indstil en lavere lysstyrke for at bruge mindre batterispænding.                                                                                                    |
| Baggrund               | Indstille baggrundsbilledet til hjemmeskærmen. Tryk på et mønster for at<br>se, hvordan det ser ud på skærmen, og tryk derefter på Annuller eller Indstil.                                             |
| Hjemmeskærm            | Vise eller fjerne symboler på hjemmeskærmen. Indstil hjemmeskærmen, så<br>den viser store eller små symboler.                                                                                          |
| Dato og tid            | Indstille dato og tid manuelt: Indstille tiden, så den viser et 24-timers ur. Vise<br>uret (i stedet for Spiller nu) ved afbrydelse af vågeblus. Vælge en urskive (se<br>"Ændre urskiven" på side 45). |
| Tilgængelighed         | Slå VoiceOver og monolyd til. Indstille skærmen, så den viser hvid på sort.<br>Der findes oplysninger om tilgængelighedsfunktioner i "Funktioner til<br>universel adgang" på side 50.                  |
| Sprog                  | Indstille sproget til iPod nano.                                                                                                    |

# Musikindstillinger

Med musikindstillinger kan du tilpasse den måde, du lytter til og afspiller musik på iPod nano. Du viser disse indstillinger ved at trykke på symbolet Indstillinger på hjemmeskærmen og derefter trykke på Musik.

Her er de generelle indstillinger, du kan vælge:

| Brug denne indstilling   | Hvis du vil                                                                                                    |
|--------------------------|----------------------------------------------------------------------------------------------------|
| Ryst for at blande       | Slå muligheden for at ryste iPod nano hurtigt for at hoppe til en tilfældig<br>sang til eller fra.                                         |
| Lydkontrol               | Justere lydstyrken på sange automatisk, så de afspilles med den samme<br>lydstyrke.                                                        |
| Knappen Vågeblus til/fra | Vælge, om dobbeltklik på knappen Vågeblus til/fra afspiller det aktuelle<br>spor eller sætter det på pause eller afspiller det næste spor. |
| EQ                       | Vælge en equalizer-indstilling.                                                                                                    |
| Maks. lydstyrke          | Indstille en maksimal lydstyrke på på iPod nano og bruge en kode til at<br>forhindre, at indstillingen bliver ændret uden din viden.       |
| Ind-/udton lyd           | Bruge automatisk udtoning ved slutningen og indtoning ved begyndelsen af hver sang.                                                        |
| Grupper samlinger        | Gruppere sange fra samlinger. Samlinger vises som underkategorier under<br>Kunstner og bestemte genrer i Musik                             |

# Andre indstillinger

I indstillinger kan du vælge, hvordan du vil vise fotografier, lytte til radio og spore træninger. Der findes flere oplysninger i:

- Kapitel 6, "FM-radio," på side 30.
- Kapitel 7, "Fitness," på side 35.
- Kapitel 8, "Fotografier," på side 41.

Du kan nulstille iPod nano til dens standardindstillinger, uden at det får betydning for synkroniseret indhold.

#### Nulstil alle indstillinger:

- 1 Tryk på Indstillinger på hjemmeskærmen.
- 2 Svirp opad, og tryk på Nulstil indstillinger.
- 3 Tryk på Nulstil, eller tryk på Annuller, hvis du skifter mening.
- 4 Tryk på dit sprog, og tryk derefter på OK.

# Organisere symboler på hjemmeskærmen

Du kan anbringe symbolerne på hjemmeskærmen, så det er nemmere at finde de emner, du ofte bruger. Hvis du f.eks. bruger iPod nano hver dag, når du træner, kan du flytte symbolet for Fitness til den første plads, så du får nemmere adgang til det.

# Rediger symbolernes rækkefølge på hjemmeskærmen:

- 1 Hold fingeren på det symbol, du vil flytte, indtil alle symbolerne begynder at vrikke.
- 2 Træk symbolet til den nye placering.

Symbolerne ruller, når du trækker til venstre eller højre. Små symboler flyttes til en anden skærm, når du trækker til venstre eller højre.

- 3 Løft fingeren fra skærmen, når symbolerne er på plads.
- 4 Tryk på knappen Vågeblus til/fra, eller hold fingeren på symbolet igen for at arkivere ændringerne.

Du kan også ændre hjemmeskærmen, så den viser fire små symboler i stedet for et stort symbol. Prikker nederst på hjemmeskærmen viser, hvor mange skærme der er.

# Vis små symboler på hjemmeskærmen:

- 1 Tryk på Indstillinger, og derefter på Generelt.
- 2 Tryk på Hjemmeskærm.
- 3 Tryk på 🕼 ved siden af Små symboler.

# Synkronisere med iTunes

# Synkronisere første gang

iTunes er det gratis program, du bruger til at synkronisere musik, lydbøger, podcasts og iTunes U-samlinger mellem computeren og iPod nano og til at sende træninger til webstedet Nike+.

Hvis du ikke allerede har indhold i iTunes, kan du høre eksempler på og hente indhold fra iTunes Store (tilgængelig i udvalgte lande) til iTunes på din computer. Du kan læse om iTunes og iTunes Store ved at åbne iTunes og vælge Hjælp > iTunes-hjælp.

# Indstil iTunes-synkronisering første gang:

- 1 Slut iPod nano til computeren, og åbn iTunes.
- 2 Skriv et navn til iPod nano.

Du skal skrive et navn, første gang du tilslutter iPod nano. Navnet vises på enhedslisten i venstre side af iTunes-vinduet, når du har indtastet det.

3 Vælg muligheder til automatisk synkronisering af musik og fotografier.

Hvis du har brug for hjælp til at vælge muligheder, skal du vælge Hjælp > iTunes-hjælp på menulinjen.

4 Vælg det sprog, du vil bruge på iPod nano, på lokalmenuen.

Det skal du kun gøre første gang, eller når du gendanner iPod nanos fabriksindstillinger.

5 Klik på OK.

Hvis du har valgt at synkronisere sange eller fotografier automatisk, starter synkroniseringen med det samme.

# Synkronisere automatisk eller manuelt

Du kan føje indhold til iPod nano på to måder:

- Automatisk synkronisering: Når du slutter iPod nano til computeren, opdateres iPod nano automatisk, så indholdet af den svarer til emnerne i iTunes-biblioteket. Du kan kun synkronisere iPod nano automatisk med en computer ad gangen.
- Administrere iPod nano manuelt: Når du tilslutter iPod nano, kan du trække individuelle emner til iPod nano og slette individuelle emner fra iPod nano. Du kan tilføje sange fra flere computere uden at slette sange på iPod nano. Hvis du selv administrerer musikken, skal du altid skubbe iPod nano ud fra iTunes, før du afmonterer den (se "Tilslutte og afmontere iPod nano" på side 12).

# Automatisk synkronisering

iPod nano synkroniserer normalt, hver gang du slutter den til iTunes.

Når musikken synkroniseres fra computeren til iPod nano, viser iTunes status for opdateringen, og der vises et synkroniseringssymbol ud for iPod nano på enhedslisten. Når opdateringen er gennemført, vises meddelelsen "iPod-opdatering er færdig" i iTunes, og en linje nederst i iTunesvinduet viser, hvor megen diskplads der bruges af forskellige typer indhold.

*Vigtigt:* Første gang du slutter iPod nano til en computer, som den ikke er synkroniseret med, bliver du spurgt, om du vil synkronisere sange automatisk. Hvis du accepterer, bliver alle sange, lydbøger og andet indhold slettet fra iPod nano og erstattet af sange og andre emner fra den pågældende computer.

Du kan forhindre iPod nano i at synkronisere, når du slutter den til andre computere end den, du normal synkroniserer med.

#### Slå automatisk synkronisering af iPod nano fra:

 På fanen Resume i iTunes skal du fravælge "Åbn iTunes, når denne iPod er er tilsluttet" og derefter klikke på Anvend.

Hvis du slår automatisk synkronisering fra, kan du stadig synkronisere ved at klikke på knappen Synkroniser.

# Administrere iPod nano manuelt

Hvis du administrerer iPod nano manuelt, kan du tilføje og fjerne individuelle sange og andet indhold. Du kan også føje indhold fra flere computere til iPod nano uden at slette emner, der allerede findes på iPod nano.

Når du indstiller iPod nano til manuel administration af musik, slås de automatiske synkroniseringsindstillinger fra i vinduerne Musik, Podcasts, iTunes U og Fotografier. Du kan ikke administrere nogle manuelt og automatisk synkronisere andre på samme tid.

*Bemærk:* Genius-miks virker ikke, hvis du administrerer indhold manuelt. Du kan stadig synkronisere Genius-spillelister manuelt til iPod nano og oprette Genius-spillelister på iPod efter en manuel synkronisering af Genius-indhold. Se "Afspille Genius-miks" på side 28.

#### Indstil iTunes til at administrere indhold manuelt:

- 1 I iTunes-indstillinger skal du klikke på Enheder og derefter vælge "Undgå, at iPod-, iPhone- og iPad-enheder synkroniserer automatisk".
- 2 Vælg iPod nano på enhedslisten i iTunes, og klik på fanen Resume.
- 3 Under Indstillinger skal du vælge "Administrer musik manuelt".
- 4 Klik på Anvend.

Når du administrerer indhold manuelt på iPod nano, skal du altid skubbe iPod nano ud fra iTunes, før du afmonterer den. Se "Skub iPod nano ud:" på side 13.

#### Tilføj en sang eller et andet emne manuelt:

- 1 I iTunes skal du klikke på Musik eller et andet emne under Bibliotek i venstre side af iTunesvinduet.
- 2 Træk en sang eller et andet emne til iPod nano på enhedslisten.

#### Fjern en sang eller et andet emne fra iPod nano:

- 1 I iTunes skal du vælge iPod nano på enhedslisten.
- 2 Vælg en sang eller et andet emne på iPod nano, og tryk derefter på Slettetasten på tastaturet.

Når du sletter en sang eller et andet emne fra iPod nano manuelt, slettes sangen ikke fra iTunesbiblioteket.

Du kan altid nulstille iPod nano til automatisk synkronisering.

#### Nulstil iTunes til automatisk synkronisering:

1 Vælg iPod nano på enhedslisten i iTunes, og klik på fanen Resume.

- 2 Fravælg "Administrer musik manuelt".
- 3 Vælg fanerne Musik og Podcasts, og vælg synkroniseringsindstillinger.
- 4 Klik på Anvend. Opdateringen starter automatisk.

# Overføre købt indhold til en anden computer

Indhold, som du har købt i iTunes på en computer, kan overføres fra iPod nano til iTunesbiblioteket på en anden computer. Den anden computer skal være godkendt til at afspille indhold fra din iTunes Store-konto.

# Godkend en anden computer:

Abn iTunes på den anden computer, og vælg Butik > Godkend denne computer.

## Overfør købt indhold til en anden computer:

- 1 Åbn iTunes på den anden computer, og vælg Butik > Godkend denne computer.
- 2 Slut iPod nano til den nu godkendte computer.
- 3 I iTunes skal du vælge Arkiv/Filer > Overfør køb fra iPod.

# Musik og anden lyd

# Afspille musik

iPod nano gør det nemt at finde og lytte til sange. Du kan gentage sange, spole frem, blande og oprette spillelister vha. Multi-Touch-skærmen.

# Du afspiller en sang på en af følgende måder:

 Tryk på Musik på hjemmeskærmen, tryk på en kategori (Spillelister, Album eller en anden gruppering), og tryk derefter på en sang.

| Musik          |   |
|----------------|---|
| 🕸 Genius-miks  | > |
| ■ Spillelister | > |
| Kunstnere      | > |
| Album          | > |

- På hjemmeskærmen skal du trykke på Spiller nu for at spille blandede sange eller fortsætte en sang, der er sat på pause.
- Ryst hurtigt iPod nano for at afspille blandede sange.

Her er nogle måder at navigere i musikbiblioteket på:

- Svirp for at rulle hurtigt gennem sang- og albumlister, og tryk på menulinjen for at vende tilbage til toppen af listen.
- Føj symboler for Spillelister, Album og andre lister til din hjemmeskærm. Tryk på Indstillinger
  > Generelt > Hjemmeskærm > Musik, og tryk derefter på or ved siden af de symboler, du vil tilføje.
- Hvis der er et register til den liste, du gennemser, kan du trække en finger ned over registreret for at vise et stort registerbogstav oven på listen. Løft fingeren, når det ønskede bogstav vises.

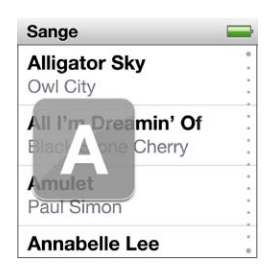

# Styre afspilning med betjeningspanel til sange

Albumbillederne til den sang, der spiller, bliver vist på skærmen Spiller nu. Tryk på skærmen en gang for at vise betjeningspanelet til sange, og skub derefter til venstre for at se flere betjeningselementer og sangtekster (hvis du har tilføjet dem i iTunes).

Prikkerne nederst på skærmen viser, hvor mange skærme der er.

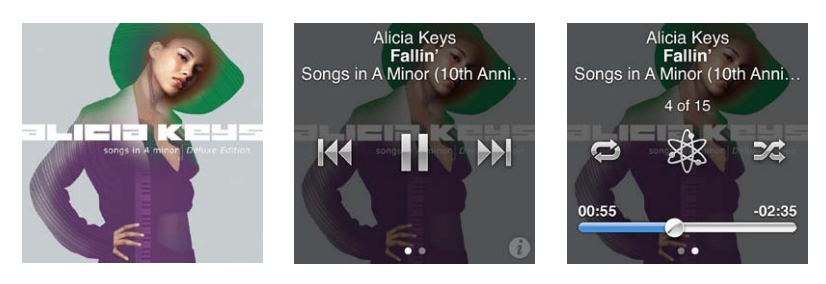

Her følger nogle ting, du kan gøre med betjeningsmulighederne til sange på iPod nano:

| Hvis du vil                         | Skal du                                                                                                    |
|-------------------------------------|----------------------------------------------------------------------------------------------------|
| Sætte en sang på pause              | Trykke på 🖩 eller afmontere øretelefonerne.                                                                                                    |
| Spille en sang, der er sat på pause | Trykke på ▶. iPod nano skal skubbes ud fra computeren, før den kan<br>afspille sange og anden lyd.                                                                                        |
| Starte en sang forfra               | Trykke på 🚧 .                                                                                                    |
| Spille den forrige sang             | Trykke to gange på 🗺.                                                                                                    |
| Hoppe til den næste sang            | Trykke på ឤ .                                                                                                    |
| Spole en sang frem eller tilbage    | Holde fingeren på 🍽 eller ฬ .                                                                                                    |
| Gentage sange                       | Trykke på 💬 . Tryk igen for at se flere muligheder:<br>🏳 = Gentag alle sange i det aktuelle album eller på den aktuelle liste.<br>📦 = Gentag kun den aktuelle sang igen og igen           |
| Oprette en Genius-spilleliste       | Afspille en sang og derefter trykke på 🕸 .                                                                                                    |
| Blande sange                        | Trykke på 🞾 .                                                                                                    |
| Hoppe til et sted i en sang         | Trække afspilningsmærket på spillelinjen. Skub fingeren opad for at<br>reducere hastigheden, så præcisionen øges. Jo længere du skubber<br>fingeren opad, jo mindre bliver intervallerne. |
| Vurdere sange                       | Trykke på 🕡 på betjeningspanelet til sange og derefter trække fingeren<br>over prikkerne øverst på skærmen.                                                                               |
| Se sange fra et album               | Trykke på 🕡 på betjeningspanelet til sange eller trykke på albummet på<br>albumlisten.                                                                                                    |

# Kontrollere afspilning vha. knappen Vågeblus til/fra

Du kan afspille det næste spor ved at trykke to gange på knappen Vågeblus til/fra eller skifte indstilling, så det aktuelle spor ved to tryk sættes på pause eller afspilles.

# Indstil knappen Vågeblus til/fra:

- 1 Tryk på Indstillinger på hjemmeskærmen.
- 2 Tryk på Musik, og tryk derefter på Knappen Vågeblus til/fra.
- 3 Tryk på 📴 for at slå den til.
- 4 Tryk på Næste spor eller Afspil/pause.

Hvis du slukker for iPod nano, mens du spiller musik eller anden lyd (ved at trykke på og holde knappen Vågeblus til/fra nede), begynder iPod nano, hvor du slap, når du tænder for den igen.

# Blande sange

Du kan afspille sange, album eller spillelister i tilfældig rækkefølge og indstille iPod nano til at blande sange, når du ryster den hurtigt.

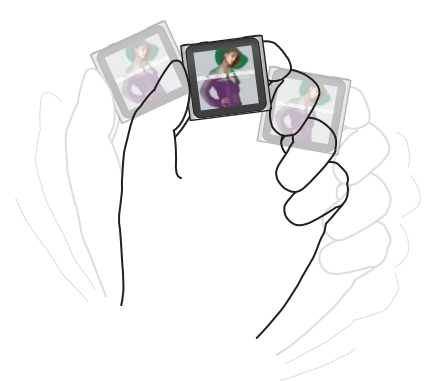

Tabellen nedenfor beskriver forskellige måder at blande musik på:

| Hvis du vil                            | Skal du                                                                                                    |
|----------------------------------------|----------------------------------------------------------------------------------------------------|
| Blande og afspille alle dine sange     | Trykke på Bland øverst på sanglisten. Pod nano begynder at afspille sange<br>fra hele iPod nano-musikbiblioteket i vilkårlig rækkefølge og springer over<br>lydbøger, podcasts og iTunes U-samlinger.                                                                         |
|                                        | Du kan også trykke på Spiller nu på hjemmeskærmen, når der ikke afspilles<br>musik.                                                                                                    |
| Blande sange fra skærmen Spiller<br>nu | Trykke på Spiller nu og derefter trykke på albumbillederne. Skub til venstre<br>langs bunden af skærmen, og tryk derefter på 🎉.                                                                                                    |
| Bruge "Ryst for at blande"             | Når skærmen er tændt, kan du ryste iPod nano hurtigt for at hoppe til en<br>tilfældig sang. Hvis skærmen er slukket, skal du trykke på vågeblus til/fra, før<br>du ryster. "Ryst for at blande" er som standard slået til, men du kan slå det<br>fra i Indstillinger > Musik. |

# Afspille podcasts, lydbøger og iTunes U-samlinger

Podcasts er gratis udsendelser, som du kan hente fra iTunes Store. Podcasts er organiseret i udsendelser, episoder i udsendelser og kapitler i episoderne. Hvis du afbryder en podcast og kommer tilbage til den senere, afspilles den fra det sted, hvor du afbrød den.

iTunes U er en del af iTunes Store og indeholder gratis forelæsninger, sprogundervisning m.m., som du kan hente og nyde på iPod nano. iTunes U-indhold er organiseret efter samlinger, emner inden for samlinger, forfattere og leverandører. Der vises kun et symbol for iTunes U på hjemmeskærmen, hvis du har synkroniseret iTunes U-indhold fra iTunes-biblioteket. Podcastudsendelser og iTunes U-samlinger vises i kronologisk rækkefølge, så du kan afspille dem i den rækkefølge, de blev udgivet. Uafspillede udsendelser og episoder vises med en blå prik. Når du er færdig med at lytte til en podcastepisode eller et iTunes U-program, begynder den næste uafspillede eller delvist afspillede episode automatisk.

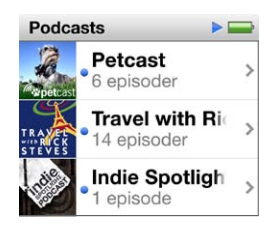

Du kan købe og hente lydbøger fra iTunes Store og lytte til dem på iPod nano. Når du lytter til lydbøger, som du har hentet fra iTunes Store eller audible.com, kan du justere afspilningshastigheden, så den er hurtigere eller langsommere end normalt.

# Afspil podcasts, lydbøger og iTunes U-samlinger:

1 Tryk på Podcasts (eller Lydbøger eller iTunes U) på hjemmeskærmen, og tryk derefter på en udsendelse eller en titel.

Podcasts, Lydbøger og iTunes U vises også i Musik.

2 Tryk på en episode eller et kapitel for at afspille emnet.

På skærmen Spiller nu vises et evt. billede til lydbogen, podcasten eller iTunes U-samlingen.

- 3 Tryk på Spiller nu for at se betjeningspanelet.
  - Tryk på III for at holde pause, og tryk på ▶ for at fortsætte.

Afspilning af den pågældende podcast, lydbog eller iTunes U-samling starter, hvor du sluttede. Med lydbøger kan du trykke på Fortsæt på listen over kapitler.

• Tryk på ₩ eller ₩ for at hoppe til det næste kapitel eller begyndelsen af det aktuelle kapitel i podcasten, lydbogen eller iTunes U-samlingen.

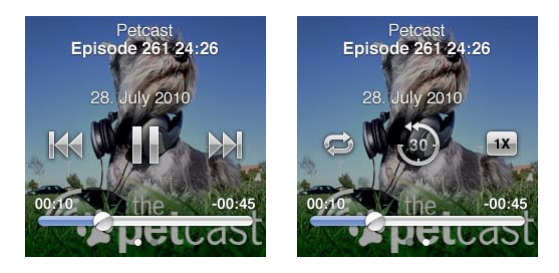

4 Skub til venstre for at se flere betjeningsmuligheder, som beskrives i nedenstående tabel.

| Hvis du vil                                                      | Skal du                                                                                                    |
|------------------------------------------------------------------|----------------------------------------------------------------------------------------------------|
| Hoppe til et sted i en podcast,<br>lydbog eller iTunes U-samling | Træk afspilningsmærket på spillelinjen. Skub fingeren opad for at reducere<br>hastigheden, så præcisionen øges. Jo længere du skubber fingeren opad, jo<br>mindre bliver intervallerne. |
| Afspille de sidste 30 sekunder                                   | Trykke på 💩.                                                                                                    |
| Indstille afspilningshastigheden                                 | Tryk på 🐝 Tryk igen for at ændre hastigheden.<br>= Afpil med dobbelt hastighed<br>= Afpil med normal hastighed<br>= Afpil med halv hastighed                                            |

| Se episoder eller kapitler til<br>podcasts, iTunes U eller lydbøger | Trykke på 🕡 på den første skærm med betjeningsmuligheder.                  |
|---------------------------------------------------------------------|----------------------------------------------------------------------------|
| Se oplysninger om podcasts, iTunes                                  | Trykke på skærmen Spiller nu og derefter skubbe til venstre til den sidste |

U eller lydbøger skærm med betjeningsmuligheder.

Du kan få flere oplysninger om at hente og lytte til podcasts, hvis du åbner iTunes og vælger Hjælp > iTunes-hjælp. Søg derpå efter "podcasts".

# Vurdere lydbøger

Du kan tildele en lydbog en vurdering (fra 0 til 5 stjerner) for at vise, hvad du synes om den. De vurderinger, du giver lydbøger på iPod nano, overføres til iTunes, når du synkroniserer.

## Vurder en lydbog:

- 1 Tryk på bogomslaget på skærmen Spiller nu, og tryk derefter på 🕡.
- 2 Træk fingeren langs prikkerne øverst på skærmen for at tilføje og fjerne stjerner.
- 3 Løft fingeren, når du er færdig.

# Justere lydstyrken

Lydstyrkeknapperne findes øverst på iPod nano. Tryk på Skru op eller Skru ned for at justere lydstyrken, mens du lytter. I de følgende afsnit beskrives andre justeringsmuligheder for at begrænse den maksimale lydstyrke og forbedre lydkvaliteten.

# Indstille maksimal lydstyrke

Du kan indstille en maksimal lydstyrke på iPod nano og bruge en kode til at forhindre, at indstillingen bliver ændret uden din viden.

*Bemærk:* Tilbehør, som tilsluttes via dock-stikket, understøtter ikke indstilling af maksimal lydstyrke.

#### Indstil den maksimale lydstyrke på iPod nano:

- 1 Tryk på Indstillinger på hjemmeskærmen.
- 2 Tryk på Musik, og tryk derefter på Maks. lydstyrke.

Den maksimale lydstyrke vises på betjeningspanelet.

| Maks. lydstyrke |      |
|-----------------|------|
|                 | •    |
| Lås maks. lvdst | vrke |

3 Træk mærket til venstre for at mindske den maksimale lydstyrke eller til højre for at øge den.

# Bed om en kode til ændring af den maksimale lydstyrke:

- 1 Tryk på Lås maks. lydstyrke, når du har indstillet den.
- 2 Tryk en kode på fire tal på den viste skærm.

Hvis du trykker forkert, skal du trykke på 💌 og derefter trykke på det rigtige tal.

Du kan blive ved med at trykke på 💌 for at slette alle tal og vende tilbage til skærmen Maks. Iydstyrke uden at indstille en adgangskode. 3 Tryk på tallene igen, når du bliver bedt om at skrive koden igen.

## Fjern lydstyrkebegrænsningen:

- 1 Tryk på Indstillinger på hjemmeskærmen.
- 2 Tryk på Musik, og tryk derefter på Maks. lydstyrke.
- **3** Skub mærket helt til højre.

Hvis du har indstillet en kode, skal du trykke på Lås maks. lydstyrke op, indtaste koden og derefter trække mærket.

Hvis du glemmer koden, kan du gendanne iPod nano. Se "Opdatere og gendanne iPodsoftware" på side 58.

# Afspille alle sange med den samme lydstyrke

Lydstyrkeniveauet på sange og andre lyde kan variere, afhængigt af hvordan lyden blev optaget eller kodet. Lydstyrkeniveauet kan også variere, hvis du bruger forskellige øre- eller hovedtelefoner.

Du kan indstille iTunes til automatisk at justere lydstyrken på sange, så de afspilles med den samme lydstyrke. Du kan derefter indstille iPod nano til at bruge de samme iTuneslydstyrkeindstillinger.

#### Indstil sange til at blive afspillet med det samme lydstyrkeniveau:

- 1 Vælg iTunes > Indstillinger i iTunes, hvis du bruger en Mac, eller vælg Rediger > Indstillinger, hvis du bruger en Windows-computer.
- 2 Klik på Afspilning, og vælg Lydkontrol, og klik derefter på OK.
- 3 Tryk på Indstillinger på hjemmeskærmen på iPod nano.
- 4 Tryk på Musik.
- 5 Tryk på I ved siden af Lydkontrol for at slå det til.

Hvis du ikke har slået Lydkontrol til i iTunes, har det ingen effekt, hvis du indstiller det på iPod nano.

# Bruge equalizeren

Du kan bruge foruddefinerede equalizer-indstillinger, hvis du vil indstille lyden på iPod nano til en bestemt musikgenre eller stilart. Du kan f.eks. indstille equalizeren til Rock, så lydkvaliteten er optimal, når du lytter til rock.

#### Indstil equalizeren på iPod nano:

- 1 Tryk på Indstillinger på hjemmeskærmen.
- 2 Tryk på Musik, og tryk derefter på EQ.
- 3 Tryk på en equalizer-forindstilling (svirp opad for at se flere valgmuligheder).

Hvis du har knyttet en equalizer-indstilling til en sang i iTunes, og iPod nano-equalizeren er slået fra, afspilles sangen med iTunes-indstillingen. Du kan få flere oplysninger, hvis du åbner iTunes og vælger Hjælp > iTunes-hjælp.

# Ind-/udtoning af lyd mellem sange

Du kan indstille iPod nano til at tone lyden ud i slutningen af hver sang og tone lyden ind i begyndelsen af den efterfølgende sang.

#### Slå ind-/udtoning af lyd til:

- 1 Tryk på Indstillinger på hjemmeskærmen.
- 2 Tryk på Musik, og tryk derefter på 🔤 ved siden af Ind-/udton lyd.

# Oprette spillelister på iPod nano

Du kan oprette dine egne spillelister med sange, podcasts og lydbøger, eller du kan bruge Genius til at oprette Genius-spillelister, selvom iPod nano ikke er tilsluttet computeren. De spillelister, du opretter på iPod nano, synkroniseres tilbage til iTunes, næste gang du tilslutter den.

# Oprette og redigere spillelister

Opret en spilleliste:

- 1 Tryk på Musik på hjemmeskærmen og derefter på Spillelister.
- 2 Svirp nedad, og tryk på Tilføj.

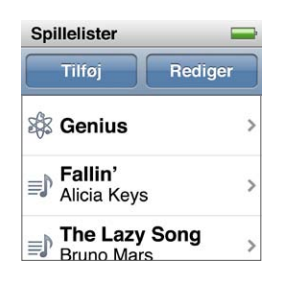

- 3 Tryk på en kategori (Sange, Album, Podcasts osv.), og tryk derefter på de emner, der skal tilføjes. Tryk ikke på OK, før du har tilføjet alt det, der skal inkluderes på spillelisten.
- 4 Skub til venstre for at fortsætte med at tilføje indhold.

Du kan tilføje indhold fra alle kategorier. Du kan f.eks. blande podcasts med sange på en enkelt spilleliste.

5 Klik på OK, når du er færdig.

Den nye spilleliste får navnet Ny spilleliste 1 (eller Ny spilleliste 2, og så fremdeles). Næste gang du synkroniserer, kan du ændre titlen i iTunes. Når du synkroniserer igen, opdateres spillelistens titel på iPod nano.

#### Fjern emner fra en spilleliste:

- 1 Tryk på Spillelister, og tryk derefter på den spilleliste, du vil redigere.
- 2 Svirp nedad, og tryk på Rediger.
- 3 Tryk på ved siden af det emne, der skal slettes, og tryk derefter på Slet, når muligheden vises til højre.
- 4 Klik på OK, når du er færdig.

#### Slet en spilleliste:

- 1 Tryk på Spillelister.
- 2 Svirp nedad, og tryk på Rediger.
- 3 Tryk på 🗢 ved siden af den spilleliste, der skal slettes, og tryk derefter på Slet, når muligheden vises ved siden af spillelisten.

Hvis du har trykket på en forkert spilleliste, skal du trykke på den, du vil fjerne.

4 Tryk på Slet, eller tryk på Annuller, hvis du skifter mening.

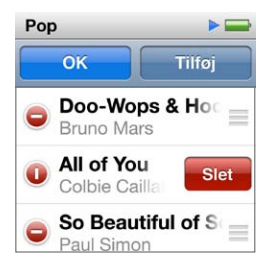

5 Tryk på OK, når du er færdig (eller skub til højre for at vende tilbage til hjemmeskærmen, hvis du annullerer).

#### Vurdere sange for at oprette smarte spillelister

Du kan tildele en sang en vurdering (fra 1 til 5 stjerner). De vurderinger, du giver sange på iPod nano, overføres til iTunes, når du synkroniserer. Du kan bruge denne vurdering som en hjælp til at oprette smarte spillelister automatisk i iTunes.

#### Vurder en sang:

- 1 Start sangen.
- 2 Tryk på albumbilledet på skærmen Spiller nu.
- 3 Tryk på 🕡 i det nederst højre hjørne.
- 4 Tryk på eller træk over vurderingsprikkerne øverst på skærmen (★ ★ • •) for at tildele et antal stjerner.

#### **Oprette Genius-spillelister**

En Genius-spilleliste er en samling sange, der passer sammen med en sang, som du vælger i biblioteket. Du kan oprette Genius-spillelister på iPod nano og synkronisere Genius-spillelister, som du opretter i iTunes.

Genius er en gratis tjeneste, men du skal have en iTunes Store-konto for at kunne bruge den. Du kan få oplysninger om, hvordan du indstiller Genius i iTunes, hvis du åbner iTunes og vælger Hjælp > iTunes-hjælp.

#### Opret en Genius-spilleliste på iPod nano:

- 1 Afspil en sang, og tryk derefter på albumbilledet på skærmen Spiller nu.
- 2 Skub til venstre, og tryk derefter på 🕸.

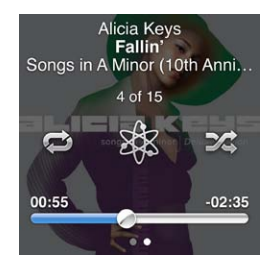

Den nye spilleliste vises. Der vises en besked, hvis:

- Du ikke har slået Genius til i iTunes.
- Genius ikke genkender den valgte sang.
- Genius genkender sangen, men der findes ikke mindst ti lignende sange i dit bibliotek.
- 3 Svirp opad eller nedad for at se sangene på spillelisten.

4 Tryk på Arkiver.

Spillelisten arkiveres med kunstnerens navn og titlen på den sang, du brugte som basis for spillelisten.

Du ændrer spillelisten til en ny baseret på den samme sang ved at trykke på Opdater. Hvis du opdaterer en arkiveret spilleliste, erstatter den nye spilleliste den tidligere liste, og du kan ikke gendanne den tidligere spilleliste.

Genius-spillelister, der er arkiveret på iPod nano, synkroniseres tilbage til iTunes, når du slutter iPod nano til computeren.

# **Afspille Genius-miks**

iTunes opretter automatisk Genius-miks, som indeholder de sange i dit bibliotek, der passer godt sammen Genius-miks giver dig en ny lytteoplevelse, hver gang du afspiller dem.

# Afspil et Genius-miks:

- 1 Tryk på Genius-miks.
- 2 Skub til venstre eller højre for at udforske Genius-miks. Prikkerne nederst på skærmen viser, hvor mange Genius-miks der er på iPod nano.

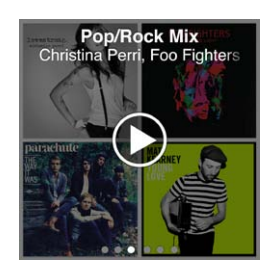

# Bruge Apple-øretelefoner

*ADVARSEL:* Permanent høretab kan opstå, hvis øretelefonerne eller hovedtelefonerne benyttes ved for høj lydstyrke. Brug kun øretelefoner eller hovedtelefoner, der er kompatible med iPod nano. Tænd for lyden, og kontroller lydstyrken, før du sætter noget ind i øret. Selvom du vænner dig til en høj lydstyrke, så den virker helt normal, kan du få høreskader. Hvis du får ringen for ørerne eller ikke hører tale tydeligt, skal du holde op med at lytte til musik og få undersøgt hørelsen. Jo højere lydstyrken er, jo hurtigere beskadiges hørelsen. Eksperter anbefaler følgende for at undgå høreskader:

- Undgå at bruge hovedtelefoner og ørepropper med høj musik i længere tid ad gangen.
- Skru ikke op for lydstyrken for at overdøve støj fra omgivelserne.
- Skru ned for lyden, hvis du ikke kan høre personer i nærheden, som taler til dig.

Der findes oplysninger om, hvordan du indstiller den maksimale lydstyrke på iPod, i "Indstille maksimal lydstyrke" på side 24.

De Apple-øretelefoner, som fulgte med iPod nano, sluttes til porten til øretelefoner i bunden af iPod nano. Anbring ørepropperne i ørerne som vist.

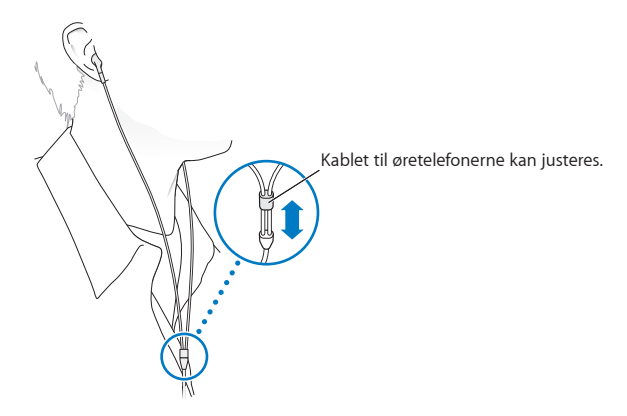

Hvis du har Apple-øretelefoner eller -ørepropper med fjernbetjening og mikrofon, kan du også navigere gennem spillelister. Du kan få flere oplysninger i dokumentationen til disse tilbehør eller i "Bruge Apple-øretelefoner med fjernbetjening og mikrofon" på side 49.

# FM-radio

6

# Lytte til FM-radio

iPod nano bruger kablet til øre- eller hovedtelefonerne som antenne, så du skal slutte øre- eller hovedtelefonerne til iPod nano, før du kan modtage radiosignaler.

Når du stiller ind på en station, der understøtter RDS (Radio Data System), vises sangens titel, kunstnerens navn og oplysninger om stationen på skærmen.

*Vigtigt:* Radiofrekvenser vist i dette kapitel medtages kun for illustrationens skyld og er ikke tilgængelige i alle områder.

# Lyt til radio:

- 1 Slut øre- eller hovedtelefoner til iPod nano, og tryk derefter på Radio på hjemmeskærmen.
- 2 Tryk på skærmen Spiller nu for at se betjeningsmulighederne til radio, og skub derefter til venstre for at se betjeningsmulighederne til Radio på pause.

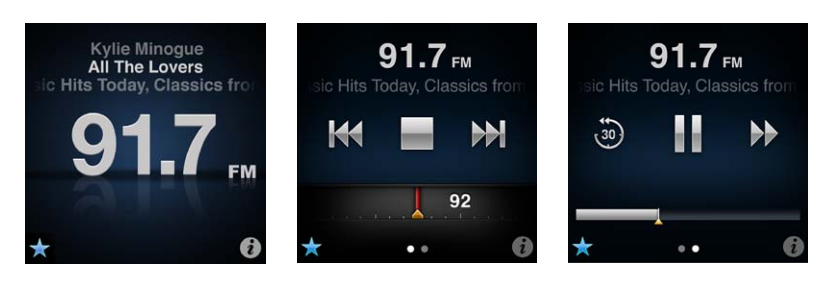

Her følger oplysninger om, hvad du kan gøre med betjeningspanelet til radio:

| Hvis du vil                 | Skal du                                                                                                    |
|-----------------------------|----------------------------------------------------------------------------------------------------|
| Lytte til FM-radio          | Trykke på Radio på hjemmeskærmen. Du skal tilslutte øretelefoner, før du<br>kan modtage et radiosignal.                                                                                                    |
| Slukke radioen              | Trykke på 🔜 eller afmontere øretelefonerne eller hovedtelefonerne.                                                                                                    |
| Åbne Radiomenuen            | Trykke på 😨. På Radiomenuen kan du finde lokale stationer, indstille<br>yndlingsstationer, markere sange og se en liste over de senest afspillede<br>sange.                                                                                                    |
| Stille ind på en FM-station | Trykke på skærmen Radiostation og derefter skubbe radiomodtageren. Tryk<br>på 🚧 eller 🏓 for at gå til favoritstationer (hvis du indstiller nogle). Hvis du<br>ikke har indstillet nogen favoritter, hører du den forrige eller næste station,<br>der kan modtages. |
| Søge efter FM-stationer     | Når radiovælgeren vises, trykke på 🚧 eller 🎶 for at gå til den næste<br>eller forrige station, der kan modtages. Hvis du har arkiveret stationer som<br>favoritter, blader du gennem stationerne på denne måde.                                                    |
| Scanne FM-stationer         | Når radiovælgeren er synlig, skal du trykke på og holde ₩ eller ₩ nede,<br>indtil skærmen viser "Scanner". Tryk på et tomt sted på skærmen for at<br>stoppe søgningen, og tryk derefter på ▶ for at lytte.                                                         |

| Arkivere en FM-station som en favorit                    | Trykke på 🕏, mens radiovælgeren vises.<br>Favoritstationer vises på radiomodtageren med en gul trekant, som 🕏<br>ændres til 📩, når du stiller ind på en favoritstation.                                                                                                    |
|----------------------------------------------------------|----------------------------------------------------------------------------------------------------|
| Fjerne en FM-station fra favoritter                      | Stille ind på stationen, og tryk derefter på 📩 på en vilkårlig radioskærm                                                                                                    |
| Sætte direkte radio på pause og<br>fortsætte udsendelsen | Trykke på Spiller nu eller Radio, skubbe til venstre langs toppen af skærmen<br>og derefter trykke på III . Tryk på ▶ for at fortsætte afspilning. Når du skifter<br>radiostationer, fjernes den udsendelse, der er sat på pause.<br>Tryk på i for at lytte til de sidste tredive sekunder af den udsendelse, der<br>er sat på pause. |
| Skifte mellem radiovælgeren og<br>skærmen Radio på pause | Skubbe til venstre øverst eller midt på skærmen.                                                                                                    |
| Markere en sang på radioen                               | Trykke på 🗭 på skærmen Spiller nu. Markering findes kun til radiostationer,<br>som understøtter markering i iTunes. Synkroniser med iTunes for at høre<br>eksempler på og købe markerede sange.                                                                                                    |

Du kan hoppe til den næste radiostation ved at trykke to gange på knappen Vågeblus til/fra eller skifte indstilling til Vågeblus til/fra, så radioen ved to tryk sættes på pause eller afspiller direkte radio. Se "Kontrollere afspilning vha. knappen Vågeblus til/fra" på side 21.

# Indstille FM-radioen

Du kan indstille FM-radioen ved at gennemse stationer, søge i eller scanne tilgængelige stationer eller ved at arkivere dine yndlingsstationer og stille direkte ind på dem. Start med at bruge iPod nano til at finde lokale stationer.

*Bemærk:* For at forbedre modtagelsen skal du sørge for, at kablerne til øretelefonerne ikke er snoede eller rullet sammen.

# Find lokale stationer:

- 1 Tryk på Radio på hjemmeskærmen.
- 2 Tryk på 🕖.
- 3 Tryk på Lokale kanaler.

iPod nano søger på de tilgængelige frekvenser og viser de lokale kanaler.

| Radio           | ((•)) |
|-----------------|-------|
| Lokale kanaler  | >     |
| Favorit         | >     |
| Markerede sange | >     |
| Seneste sange   | >     |

- 4 Tryk på 오 ved siden af en station for at lytte til stationen uden at forlade menuen, eller tryk på stationen for at stille ind på den og vende tilbage til betjeningsmulighederne til radio.
- 5 Tryk på 🔣, når du er færdig, for at vende tilbage til betjeningsmulighederne til radio.

Tryk på Opdater, hvis du vil opdatere listen.

#### Fjern alle kanaler fra Favoritter

- 1 Tryk på 🕡 eller en Radioskærm for at vise Radiomenuen.
- 2 Tryk på Favoritter.

- 3 Svirp nedad for at vise knappen Rediger, og tryk på den.
- 4 Tryk på Slet alt, hvis du vil slette hele listen.
- 5 Klik på OK, når du er færdig.

# Sætte direkte radio på pause

Du kan sætte en radioudsendelse på pause og fortsætte udsendelsen fra det samme sted i op til 15 minutter derefter. Træk mærket på statuslinjen for at fortsætte afspilningen hvor som helst i den udsendelse, der er sat på pause, eller for hurtigt at spole frem til den direkte udsendelse. Statuslinjen er helt fyldt ud, når Radio på pause når grænsen på 15 minutter. Alt, hvad der er ældre end 15 minutter, slettes for at gøre plads til den fortsatte udsendelse.

Radio på pause slettes automatisk, hvis:

- Du skifter station.
- Du slukker for iPod nano.
- Du afspiller andet medieindhold eller optager et memo.
- Der er meget lidt spænding på batteriet, og batteriet bør oplades.
- Du sætter en radioudsendelse på pause i 15 minutter uden at fortsætte afspilningen.

#### Sæt direkte radio på pause og fortsæt udsendelsen:

- 1 Når radioen spiller, skal du trykke på Spiller nu eller Radio.
- 2 Skub til venstre til betjeningsmulighederne til Radio på pause på den sidste skærm, og tryk derefter på III.

Symbolet ændres til ▶.

Når Radio på pause fortsætter, viser en gul trekant det sted, hvor udsendelsen blev sat på pause. Statuslinjen udfyldes hele tiden og viser, hvor lang tid der er gået, siden du satte radioen på pause.

- 3 Du fortsætter afspilning af programmet ved at trykke på ▶ for at starte på det sted, hvor du satte det på pause. Gør derefter et af følgende:
  - Tryk på 🐵 for at hoppe tilbage i intervaller på 30 sekunder.
  - Tryk på ₩ for at hoppe frem i intervaller på 30 sekunder.
  - Hold en finger på № for at hoppe frem i intervaller på 10 sekunder.

Du kan kun flytte igennem en radioudsendelse, der er sat på pause, når statuslinjen vises, ikke radiovælgeren.

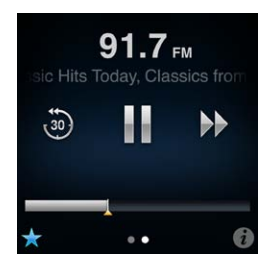

Radio på pause bruger den samme mængde strøm fra batteriet. Du kan slå Radio på pause fra for at spare på batteriet.

# Slå Radio på pause fra:

- 1 Tryk på Indstillinger på hjemmeskærmen.
- 2 Tryk på Radio.

3 Tryk på 🔤 ved siden af Radio på pause for at slå det fra.

# Markere sange til synkronisering til iTunes

Hvis en station understøtter markering til iTunes, kan du markere en sang, når du hører den, så du senere kan høre et eksempel på den og købe den i iTunes Store. Sange, der kan markeres, er mærket med et markeringssymbol på skærmen Spiller nu.

![](_page_32_Picture_3.jpeg)

#### Marker en sang:

Tryk på Si nederste venstre hjørne af skærmen Spiller nu.

Dine markerede sange vises på Radiomenuen under Markerede sange. Næste gang du synkroniserer iPod nano til iTunes, synkroniseres de markerede sange og fjernes fra iPod nano. De vises i iTunes, hvor du kan høre eksempler på og købe dem fra iTunes Store.

Bemærk: Denne funktion er muligvis ikke tilgængelig med alle radiostationer.

#### Hør eksempler på og køb markerede sange i iTunes:

- 1 Synkroniser iPod nano med computeren.
- 2 Klik på Markeret under Butik i venstre side af iTunes-vinduet på computeren.
- 3 Klik på knappen Vis til den ønskede sang.
- 4 Du hører et eksempel på sangen ved at dobbeltklikke på den eller klikke på eksempelknappen. Du køber sangen ved at klikke på knappen Køb.

Hvis radiostationen ikke understøtter markering, kan du også se en liste over sange, som du har lyttet til for nylig. Senere kan du bruge disse oplysninger til at finde og købe sangen.

#### Se de seneste sange:

Tryk på i på en radioskærm, og tryk derefter på Seneste sange.

Sangens titel, kunstnerens navn og den radiostation, du hørte sangen på, vises.

# Indstille din radioregion

iPod nano kan modtage FM-radiosignaler i mange lande. Den leveres med fem forindstillede signalområder, som identificeres vha. regionen: Amerika, Asien, Australien, Europa og Japan.

#### Vælg en radioregion:

- 1 Tryk på Indstillinger på hjemmeskærmen.
- 2 Tryk på Radio, og tryk derefter på Radioregioner.
- 3 Tryk på din region.

Der vises et hak ud for den valgte region.

Regionsindstillinger afhænger af internationale standarder, ikke af faktiske geografiske regioner. Hvis du bor i et land, der ikke findes på menuen Radioregioner, skal du vælge den region, der passer bedst til specifikationerne for radiofrekvenser i dit land.

*Vigtigt:* iPod nano er kun beregnet til modtagelse af offentlige udsendelser. I nogle lande er det ulovligt at lytte til udsendelser, der ikke er beregnet på offentligheden, og lovovertrædelse kan blive straffet. Find ud af, hvordan de lokale love er i de områder, hvor du vil bruge iPod nano, og overhold dem.

Følgende tabel viser radiofrekvensområderne i hver region på menuen Radioregioner sammen med intervaller mellem stationer (angivet med tegnet ±).

| Radioregion | Specifikationer for radiofrekvenser |
|-------------|-------------------------------------|
| Amerika     | 87,5 – 107,9 MHz/ ± 200 kHz         |
| Asien       | 87,5 – 108,0 MHz/ ± 100 kHz         |
| Australien  | 87,5 – 107,9 MHz/ ± 200 kHz         |
| Europa      | 87,5 – 108,0 MHz/ ± 100 kHz         |
| Japan       | 76,0 – 90,0 MHz/ ± 100 kHz          |

# **Fitness**

iPod nano leveres med indbyggede funktioner, der hjælper dig med at få det bedste ud af dine træningsforløb:

- Indstil et dagligt skridtmål, og lad iPod nano tælle dine skridt, når du går, og vise din status og antal forbrændte kalorier for en periode.
- Opret løbetræninger, der passer til din yndlingsmusik, og hold styr på tidsforbrug, hastighed og distance med motiverende talte kommentarer i realtid.
- Slut iPod nano til Nike + iPod-kompatibelt træningsudstyr, og se din fremgang fra en træning til den næste.
- Brug iTunes til at overføre alle dine skridt- og træningsdata til webstedet Nike+. Indstil et mål, se dine resultater, og konkurrer med andre Nike+-brugere.

| Gang                | Indstil det antal skridt, du vil bruge som Dagligt skridtmål. Se "Bruge<br>iPod nano til at tælle skridt" på side 35.      |
|---------------------|----------------------------------------------------------------------------------------------------|
| PowerSong           | Vælg en sang til motivation under en træning. Du kan hurtigt skifte til din<br>PowerSong, når du har brug for lidt energi. |
| Talt kommentar      | Vælg en mande- eller kvindestemme til kommentarer under en træning,<br>eller slå Talt kommentar fra.                       |
| Måleenheder         | Brug amerikanske eller metriske måleenheder til vægt og andre målinger.                                                    |
| Distancer           | Mål distancer i mil eller kilometer                                                                                        |
| Højde               | Indstil din højde for at få den nøjagtige distance.                                                                        |
| Vægt                | Indstil din vægt for at få det nøjagtige kalorieforbrug.                                                                   |
| Nulstil kalibrering | Nulstil kalibreringen. Se "Kalibrere iPod nano" på side 38.                                                                |
|                     |                                                                                                    |

Du kan vælge indstillinger til dine træninger i Fitness (tryk på Indstillinger på hjemmeskærmen, og tryk derefter på Fitness):

# Bruge iPod nano til at tælle skridt

iPod nano tæller trin i baggrunden, så du kan lytte til musik eller bruge iPod nano til andre ting samtidig. Gangsymbolet ( ) vises på statuslinjen, mens der tælles skridt. Efter midnat bliver de skridt, du tager, automatisk registreret på den følgende dag, så du behøver ikke at foretage dig noget for at få en nøjagtig daglig måling.

Brug iPod nano til at tælle trin på en gåtur:

1 Tryk på Fitness på hjemmeskærmen og derefter på Gang.

| > |
|---|
| > |
| > |
|   |

2 Hvis det er første gang, du bruger Fitness, skal du svirpe på vælgeren for at indstille din højde og vægt.

Hvis du undlader at indstille din højde og vægt her, kan du gøre det senere i Indstillinger > Fitness. Du behøver kun at indstille din højde og vægt en gang, medmindre din vægt ændres.

- 3 Tryk på Arkiver.
- 4 Tryk på Start for at begynde at tælle skridt.

![](_page_35_Picture_7.jpeg)

5 Sæt iPod nano fast i linningen for at få det mest præcise resultat.

iPod nano tæller skridt, uanset om du går eller løber.

6 Tryk på Stop, når du er færdig.

# Indstil et dagligt skridtmål:

- 1 Tryk på Indstillinger på hjemmeskærmen og derefter på Fitness.
- 2 Tryk på Gang, og tryk derefter på 📴.
- 3 Brug vælgeren til at indstille det ønskede antal skridt.
- 4 Tryk på OK.

Tællefunktionen starter ikke, før du starter den i Fitness.

- 5 Hold fingeren på skærmen for at vende tilbage til hjemmeskærmen, og tryk derefter på Fitness.
- 6 Tryk på Gang, og tryk derefter på Start.

Skridt, du tager under en løbetræning (eller hvis du bruger Nike + iPod-kompatibelt træningsudstyr), tælles ikke med i dit daglige skridtmål.

# Oprette træninger med musik

Du kan oprette træninger på iPod nano, så du kan nå dine fitnessmål med hensyn til distance, tid eller antal forbrændte kalorier. Tilføj derefter musik, podcasts, lydbøger eller radiostationer, der giver dig energi. iPod nano opbevarer en optegnelse med alle dine træningsdata, som du kan overføre til webstedet Nike+, hvis du vil.

Mens du træner, giver iPod nano talte kommentarer, når du holder pause eller fortsætter en træning.

# Indstil en løbetræning:

- 1 Tryk på Fitness på hjemmeskærmen.
- 2 Tryk på Løb, og tryk derefter på en af træningstyperne (Standard, Tid, Distance eller Kalorier).

| Løb             | ► □ |
|-----------------|-----|
| <b>Standard</b> | >   |
| 👩 Tid           | >   |
| A Distance      | >   |
| Calorier        | 5   |

- 3 Tryk på et forindstillet mål, eller tryk på Speciel.
- 4 Vælg det lydindhold, du vil lytte til under træningen.

Hvis du opretter en speciel træning, bliver du bedt om at indstille et mål for tid, distance eller kalorieforbrænding, før valgmulighederne til lyd vises.

5 Tryk på Start træning.

Sæt iPod nano fast i linningen for at få det mest præcise resultat. Du kan løbe eller gå under træningen, og iPod nano beregner den distance, du har tilbagelagt. Hvis du indstiller et dagligt skridtmål, tæller de skridt, du tager under en løbetræning, eller hvis du bruger Nike + iPod-kompatibelt træningsudstyr, ikke med i dit samlede daglige skridtmål.

Træninger, som du opretter på iPod nano, arkiveres, så du kan bruge dem igen.

# Brug en arkiveret træning:

- 1 Tryk på Fitness på hjemmeskærmen og derefter på Løb.
- 2 Svirp op, og tryk på Mine træninger.
- 3 Tryk på en arkiveret træning, og tryk derefter på Start træning.

# Betjene iPod nano under en træning

Du kan bruge betjeningsmuligheder på iPod nano til at sætte en træning på pause, fortsætte en træning, ændre sange, lytte til talte kommentarer og skifte til en PowerSong for at få ekstra motivation. Hvis du bruger Apple-hovedtelefoner med en mikrofon, kan du kontrollere træningen med fjernbetjeningen.

Den mest effektive måde at styre din træning på er ved at indstille iPod nano til at sætte træningen på pause og fortsætte den, når du dobbeltklikker på knappen Vågeblus til/fra. Hvis du f.eks. er stoppet ved et trafiklys, kan du dobbeltklikke på knappen Vågeblus til/fra for at sætte træningen på pause og derefter dobbeltklikke igen for at fortsætte træningen, når lyset skifter til grønt Eller hvis du løber et maraton og ankommer ved mållinjen, kan du med to hurtige tryk sætte træningen på pause, så du kan få vejret, før du slår skærmen til og slutter træningen.

# Indstil knappen Vågeblus til/fra til at sætte en træning på pause:

- 1 Tryk på Indstillinger på hjemmeskærmen.
- 2 Tryk på Musik, og tryk derefter på Knappen Vågeblus til/fra.
- 3 Tryk på off for at slå den til.
- 4 Tryk på Afspil/pause.

| Hvis du vil                                  | Skal du                                                                                                    |
|----------------------------------------------|----------------------------------------------------------------------------------------------------|
| Sætte en træning på pause                    | Trykke på skærmen og derefter trykke på 🎚 (hvis skærmen er slukket, skal<br>du trykke på Vågeblus til/fra først).                                                                                                    |
|                                              | Dobbeltklik på knappen Vågeblus til/fra, hvis du har valgt indstillingen<br>Afspil/pause.                                                                                                    |
| Fortsætte en træning, der er sat på<br>pause | Trykke på skærmen og derefter trykke på Fortsæt træning (hvis skærmen er<br>slukket, skal du trykke på Vågeblus til/fra først).                                                                                                    |
|                                              | Dobbeltklik på knappen Vågeblus til/fra, hvis du har valgt indstillingen<br>Afspil/pause.                                                                                                    |
| Vælge en anden sang                          | Trykke på skærmen og derefter trykke på 🎚 (hvis skærmen er slukket, skal<br>du trykke på Vågeblus til/fra først). Tryk derefter på Skift musik, og foretag<br>et valg.                                                                                                    |
|                                              | Dobbeltklik på knappen Vågeblus til/fra, hvis du har valgt indstillingen<br>Afspil/pause.                                                                                                    |
| Afspille din PowerSong                       | Trykke på skærmen og derefter trykke på PowerSong (hvis skærmen er<br>slukket, skal du trykke på Vågeblus til/fra først).                                                                                                    |
|                                              | Du kan også holde to fingre på skærmen for at afspille din PowerSong.                                                                                                    |
|                                              | indstil en Powersong i Indstillinger > Fitness, før du starter træningen.                                                                                                    |
| Slutte en træning                            | Trykke på skærmen (hvis skærmen er slukket, skal du klikke på knappen<br>Vågeblus til/fra først), trykke på ₩ og derefter trykke på Slut træning.                                                                                                    |
| Lytte til talt kommentar                     | Stoppe træningen. iPod nano læser dine træningsoplysninger op.<br>Hvis du bruger Apple-øretelefoner med fjernbetjening, skal du holde<br>knappen i midten nede for at høre de aktuelle oplysninger, f.eks. hastighed,<br>distance og antal forbrændte kalorier, mens du træner |

Tabellen nedenfor viser, hvordan du betjener iPod nano under en træning:

# Kalibrere iPod nano

Du kan få mere nøjagtige træningsoplysninger, hvis du sikrer, at din højde og vægt er indstillet korrekt, og kalibrerer iPod nano mere end en gang. Hver gang du kalibrerer iPod nano, forbedres dens nøjagtighed.

# Kalibrer iPod nano:

- 1 Tryk på Løb, og indstil derefter din højde og vægt, hvis du ikke allerede har gjort det.
- 2 Tryk på en træningstype (se "Indstil en løbetræning:" på side 37).
- 3 Gå eller løb mindst 0,4 kilometer.
- 4 Stop træningen, og tryk derefter på Kalibrer.

Knappen Kalibrer vises nederst i resumeet af træningen, hvis træningen er god nok til kalibrering.

Du kan kalibrere eller omkalibrere, hver gang knappen Kalibrer vises nederst på et træningsresume. Hvis du vil starte forfra, kan du nulstille kalibreringen.

# Nulstil kalibrering:

- 1 Tryk på Indstillinger på hjemmeskærmen.
- 2 Tryk på Fitness og skub derefter opad.
- 3 Tryk på Nulstil kalibrering, og tryk derefter på Gåkalibrering eller Løbekalibrering.

Vælg den mulighed, der bedst afspejler det tempo, du vil omkalibrere. Hvis du f.eks. hovedsageligt har gået under en kalibrering, skal du vælge den mulighed.

4 Tryk på Nulstil kalibrering igen, eller tryk på Annuller, hvis du skifter mening.

5 Start en løbetræning, og tryk på knappen Kalibrer, når den vises

Hvis din vægt har ændret sig, kan du opdatere den i indstillinger til Fitness.

#### Opdater din vægt:

- 1 Tryk på Indstillinger på hjemmeskærmen.
- 2 Tryk på Fitness og derefter på Vægt.
- 3 Svirp på vælgerne for at indstille din nye vægt, og tryk på OK.

# Se og administrere fitnessdata

iPod nano holder styr på en række træningsoplysninger, så du kan overvåge status for dine fitnessmål. Du kan bruge iTunes til at overføre dine skridt- og andre træningsoplysninger til webstedet Nike+, hvor du kan indstille et mål, udfordre dine venner og se dine resultater.

## Se dine samlede resultater:

1 Tryk på Fitness på hjemmeskærmen og derefter på Gang.

Den første gangskærm viser disse oplysninger:

- Forbrændte kalorier
- · Samlet tid, hvor iPod nano har registreret dine skridt
- Dit daglige mål, hvis du har indstillet et
- Dækket distance
- 2 Skub til venstre for at se skridttal pr. dag, uge, måned og en samlet total.

*Bemærk:* Kalorieforbruget er anslået, og det faktiske kalorieforbrug kan variere. Du kan få flere oplysninger hos din læge.

Historien indeholder flere oplysninger om dine gangsessioner og træninger.

#### Se din træningshistorie:

- 1 Tryk på Fitness på hjemmeskærmen og derefter på Historie.
- 2 Tryk på en mulighed:
  - Personlige rekorder viser de bedste tider for løb på forskellige distancer, fra en kilometer til et maraton.
  - "I alt" viser det samlede antal træninger og viser den længste distance, der er løbet, den samlede distance, der er løbet, og det samlede antal forbrændte kalorier
  - Datooversigten nederst viser alle dine gang- og løberesultater efter dato. Gangsessioner og træninger er grupperet efter type, så du nemt kan finde dem.

#### Slet træningsdata fra iPod nano:

- 1 Tryk på Fitness på hjemmeskærmen og derefter på Historie.
- 2 Tryk på den måned, du vil slette.
- 3 Svirp nedad, og tryk på Slet.

En dialog spørger dig, om du vil slette månedens træningshistorie.

4 Tryk på Slet alt, eller tryk på Annuller, hvis du skifter mening.

Du kan bruge iTunes til at overføre din skridt- og andre træningsoplysninger til webstedet Nike+. Du skal have en Nike+-konto, som du kan indstille, første gang du synkroniserer træningsdata i iTunes.

## Overfør dine skridt- eller træningsdata til Nike+:

- 1 Slut iPod nano til computeren, og åbn iTunes.
- 2 Klik på Send i den viste dialog, og følg derefter instruktionerne på skærmen for at indstille en Nike+-konto.

Når kontoen er indstillet, vises fanen Nike + iPod i iTunes-vinduet.

- 3 Klik på fanen Nike + iPod, og vælg derefter "Send automatisk træningsdata til Nike+", hvis det ikke er valgt allerede.
- 4 Klik på Anvend.

Hvis du vil se og dele dine oplysninger på Nike-webstedet, skal du klikke på "Besøg Nike+" i vinduet Nike + Pod, når iPod nano er sluttet til computeren, eller besøge www.nikeplus.com og logge ind på din konto.

Met et Nike + iPod Sport Kit (sælges separat), kan du indstille og bruge en kompatibel pulsmåler og holde øje med pulsen på iPod nano, mens du træner. Når du slutter iPod nano til Nike + iPod-kompatibelt træningsudstyr med pulsmåler, kan du måske betjene iPod nano på udstyret og arkivere dine træningsdata på iPod nano.

#### Indstil Nike + iPod Sport Kit på iPod nano:

- 1 Slut en Nike + iPod-modtager til dock-stikket på iPod nano.
- 2 Tryk på Indstillinger på hjemmeskærmen.
- 3 Tryk på Fitness, og tryk derefter på Nike + iPod Sport Kit.

Du ser kun denne mulighed i Indstillinger, når modtageren er sluttet til iPod nano.

4 Tryk på det tilbehør, du vil indstille (sensor, fjernbetjening, pulsmåler).

Du kan få oplysninger om, hvordan du indstiller og bruger Nike + iPod, i dokumentationen til Nike + iPod.

# Fotografier

# Synkronisere fotografier

iPod nano giver dig mulighed for at tage dine fotografier med dig, så du kan dele dem med familie, venner og kolleger. Du kan synkronisere fotografier fra computeren og se dem som et lysbilledshow på iPod nano eller på fjernsynet.

# Tilføje fotografier fra computeren

Hvis du har en Mac og iPhoto 8.0 (en del af iLife '09) eller en nyere version, kan du se dine fotografier sorteret efter begivenheder og ansigter, som du har identificeret. Hvis du har en Windows-computer eller en Mac, kan du også føje fotografier til iPod nano fra en mappe på harddisken.

Første gang du føjer fotografier til iPod nano, kan det tage et stykke tid, afhængigt af hvor mange fotografier der er i dit fotobibliotek.

# Synkroniser fotografier fra en Mac til iPod nano vha. iPhoto:

- 1 Vælg iPod nano på enhedslisten i iTunes, og klik på fanen Fotografier.
- 2 Vælg "Synkroniser fotografier ...", og vælg derefter iPhoto på lokalmenuen.
- 3 Vælg, om alle dine fotografier eller kun de valgte skal inkluderes.

Hvis du vælger den anden mulighed, skal du klikke på lokalmenuen for at foretage flere valg. Vælg derefter de album, begivenheder og ansigter, der skal synkroniseres.

4 Klik på Anvend.

Hver gang du slutter iPod nano til computeren, synkroniseres fotografier automatisk.

# Føj fotografier fra en mappe på harddisken til iPod nano:

1 Træk billederne til en mappe på computeren.

Hvis billederne skal vises i separate fotoalbum på iPod nano, skal du oprette mapper i den overordnede billedmappe og trække billeder til de nye mapper.

- 2 Vælg iPod nano på enhedslisten i iTunes, og klik på fanen Fotografier.
- 3 Vælg "Synkroniser fotografier ..."
- 4 Vælg "Vælg mappe ... " på lokalmenuen, og vælg derefter billedmappen.
- 5 Vælg "Alle mapper" eller "Valgte mapper".

Hvis du vælger den anden mulighed, skal du vælge de mapper, der skal synkroniseres.

6 Klik på Anvend.

# Føje billeder i fuld opløsning til iPod nano

Når du føjer fotografier til iPod nano, optimerer iTunes fotografierne til fremvisning. Billedarkiver/filer i fuld opløsning overføres ikke som standard. Det er praktisk at tilføje billedarkiver/-filer i fuld opløsning, hvis du vil flytte dine billeder fra en computer til en anden, men det er ikke nødvendigt, hvis du vil se billederne på iPod nano.

#### Føj billeder i fuld opløsning til iPod nano:

- 1 Vælg iPod nano på enhedslisten i iTunes, og klik på fanen Fotografier.
- 2 Vælg "Inkluder fotografier i fuld opløsning".
- 3 Klik på Anvend.

iTunes kopierer versioner i fuld opløsning af fotografierne til mappen Photos på iPod nano. Du finder dem som beskrevet i det følgende afsnit, "Føje fotografier fra iPod nano til en computer."

# Føje fotografier fra iPod nano til en computer

Hvis du føjer fotografier i fuld opløsning fra computeren til iPod nano som beskrevet ovenfor, opbevares de i mappen Photos på iPod nano. Du kan slutte iPod nano til en computer og føje billederne til computeren.

# Føj fotografier fra iPod nano til en computer:

- 1 Slut iPod nano til computeren.
- 2 Vælg iPod nano på enhedslisten i iTunes, og klik på fanen Resume.
- 3 Under Indstillinger skal du vælge "Slå brug af disk til".
- 4 Klik på Anvend.

Når du bruger iPod nano som en ekstern disk, vises disksymbolet for iPod nano på skrivebordet (Mac) og med et drevbogstav i Windows Stifinder (Windows-computer).

5 Træk billeder fra mappen Photos på iPod nano til skrivebordet eller et fotoredigeringsprogram på computeren.

Du kan også bruge et fotoredigeringsprogram, f.eks. iPhoto, til at tilføje fotografier, der opbevares i mappen Photos på iPod nano. Der findes flere oplysninger i den dokumentation, der fulgte med programmet.

# Fjerne fotografier fra iPod nano

Hvis iPod nano bruges som ekstern disk, kan du slette billeder i fuld opløsning fra mappen Photos på iPod nano.

# Slet kun fotografier fra mappen Photos på iPod nano:

- 1 Slut iPod nano til computeren.
- 2 Naviger til mappen Photos på iPod nano, og slet de fotografier, du ikke længere vil have.
- 3 Skub iPod nano ud, før du afmonterer den.

Du kan ændre synkroniseringsindstillinger for at fjerne *alle* fotografier fra iPod nano på en gang, inklusive billeder i fuld opløsning.

# Slet alle fotografier fra iPod nano:

- 1 Vælg iPod nano på enhedslisten i iTunes, og klik på fanen Fotografier.
- 2 Vælg "Synkroniser fotografier fra:" ... "

Afkrydsningsfeltet er allerede valgt, og hvis du klikker en gang til i det, er det ikke valgt mere. Der vises en dialog, hvor du bliver bedt om at bekræfte.

3 Klik på Fjern fotografier i den viste dialog.

Ingen fotografier fjernes, før du klikker på Anvend. Hvis du ændrer mening, skal du vælge Synkroniser fotografier igen.

4 Klik på Anvend.

## Slet valgte fotografier:

- 1 Vælg iPod nano på enhedslisten i iTunes, og klik på fanen Fotografier.
- 2 Vælg "Valgte album, begivenheder og ansigter ..."
- 3 Fravælg de emner, du vil fjerne fra iPod nano, og klik derefter på Anvend.

# Se fotografier på iPod nano

Du kan se fotografier på iPod nano enkeltvis eller som et lysbilledshow.

# Se individuelle fotografier

Dine fotografier er grupperet i album, så det er nemt at gennemse dem på iPod nano. Hvis du bruger iPhoto, kan du også synkronisere begivenheder og ansigter og derefter se fotografier på den måde. Når du ser individuelle fotografier, kan du zoome ind eller ud og flytte et fotografi, du har zoomet ind eller ud på, så der vises en bestemt del af billedet.

![](_page_42_Picture_8.jpeg)

#### Se fotografier på iPod nano:

- 1 Tryk på Fotografier på hjemmeskærmen.
- 2 Tryk på et album eller en anden gruppe af fotografier (svirp for at se alle albummene).
- 3 Svirp opad eller nedad for at se miniaturebilleder af dine fotografier. Tryk på et miniaturefotografi for at se det på fuld skærm.
- 4 Skub til venstre eller højre for at rulle gennem alle fotografierne i albummet.
- 5 Tryk på et fotografi for at se betjeningsmulighederne, og tryk på 🌐 for at vende tilbage til miniatureoversigten.

![](_page_42_Picture_15.jpeg)

Du kan se og bearbejde dine fotografier på følgende måder:

| Hvis du vil                                         | Skal du                                                                                                    |
|-----------------------------------------------------|----------------------------------------------------------------------------------------------------|
| Finde et fotografi i<br>miniatureoversigten hurtigt | Svirpe opad eller nedad.                                                                                              |
| Se en miniature i fuld størrelse                    | Trykke på miniaturen.                                                                                                 |
| Se det næste eller forrige fotografi<br>i et album  | Trykke på fotografiet i albummet, skubbe til venstre eller højre over<br>fotografiet og derefter trykke på Þ eller 4. |

| Forstørre eller formindske et<br>fotografi hurtigt       | Trykke to gange på fotografiet i fuld størrelse for at zoome ind. Tryk to<br>gange igen for at zoome ud.<br>Hvis du bruger funktionen Ansigter i iPhoto, bliver der zoomet ind på<br>personens ansigt, når du trykker to gange.                                                                                                    |
|----------------------------------------------------------|----------------------------------------------------------------------------------------------------|
| Se en anden del af et fotografi, du<br>har zoomet ind på | Trække fotografiet på skærmen.                                                                                                    |
| Vende tilbage til albummets<br>miniatureoversigt         | Trykke på 🌐 .                                                                                                    |
| Se albummet som et lysbilledshow                         | Trykke på et fotografi i albummet og derefter trykke på ▶. Hvis der afspilles musik, bruges den som lydspor til lysbilledshowet.                                                                                                    |
| Fortsætte eller sætte et<br>lysbilledshow på pause       | Trykke på skærmen for at sætte lysbilledshowet på pause og derefter trykke på ▶ for at fortsætte.                                                                                                    |
| Ændre indstillinger til lysbilledshow                    | Trykke på Indstillinger på hjemmeskærmen og derefter på Fotografier. Tryk<br>på de indstillinger, du vil ændre.<br>Du kan indstille hastigheden af lysbilledshowet og vælge en overgang,<br>blande fotografierne og indstille lysbilledshowet til at blive gentaget. Du<br>kan også indstille tv-signalet, hvis du vil vise lysbilledshowet på dit fjernsyn. |

# Andre funktioner

# Holde styr på tiden

Du kan bruge uret på iPod nano til at holde styr på tiden, tælle ned til en begivenhed eller indstille en alarm.

# Ændre urskiven

iPod nano leveres med forskellige indbyggede urskiver, der ændrer funktionen af eller formatet på uret. Nogle urskiver kan endda afspejle farven på dit iPod nano-etui.

![](_page_44_Picture_6.jpeg)

Skift urskiven:

- 1 Tryk på Indstillinger på hjemmeskærmen.
- 2 Tryk på Generelt, og tryk derefter på Dato og tid.
- 3 Tryk på Urskive, og svirp derefter ned for at se flere valgmuligheder.
- 4 Tryk på en urskive, og tryk derefter på Indstil.

Hvis "Vis tid, når vågeblus afbrydes" er slået til i Indstillinger, kan du også trykke på urskiven, når den er synlig, og derefter trykke på venstre- og højrepilene for at rulle gennem alle de tilgængelig urskiver. Stop, når du ser den urskive, du vil have, hvorefter den indstilles som standardurskiven, indtil du ændrer den.

| Hvis du vil                                          | Skal du                                                                                                    |
|------------------------------------------------------|----------------------------------------------------------------------------------------------------|
| Indstille tid, dato og tidszone                      | Tryk på Indstillinger > Generelt > Dato og tid på hjemmeskærmen, og tryk<br>derefter på den indstilling, du vil ændre (Dato, Tid eller Tidszone).                                                                         |
| Vise tiden med et 24-timers ur                       | Tryk på Indstillinger > Generelt > Dato og tid på hjemmeskærmen, og tryk derefter på OFF ved siden af 24-timers ur for at slå det til.                                                                                    |
| Vise urskiven, når vågeblus afbrydes<br>på iPod nano | Tryk på Indstillinger > Generelt > Dato og tid på hjemmeskærmen, og tryk<br>derefter på 📴 ved siden af "Vis tid, når vågeblus afbrydes" for at slå det til.                                                               |
| Fjerne ursymbolet fra<br>hjemmeskærmen               | Tryk på Indstillinger > Generelt > Dato og tid på hjemmeskærmen, og tryk<br>derefter på 🔍 ved siden af Ur for at slå det fra.                                                                                             |
|                                                      | Hvis du har indstillet, at uret skal vises, når vågeblus afbrydes, kan du klikke<br>på knappen Vågeblus til/fra for at se tidspunktet, og du kan ændre urskiven<br>eller vælge andre indstillinger til Ur i Indstilinger. |

Her er nogle flere forslag til, hvordan du kan vise tidspunkter på iPod nano:

# Bruge stopuret

iPod nano har et stopur, så du kan tage tid på begivenheder og intervaller, f.eks. runder på en bane. Du kan afspille musik og anden lyd, mens du bruger stopuret.

![](_page_45_Picture_2.jpeg)

## Brug stopuret:

- 1 Tryk på Ur på hjemmeskærmen.
- 2 Skub til venstre for at se betjeningsmulighederne til stopuret.
- 3 Tryk på Start.

![](_page_45_Picture_7.jpeg)

- Du registrerer runder ved at trykke på Runde efter hver runde.
- Du sætter stopuret på pause ved at trykke på Stop og derefter på Start for at genoptage tidtagningen.
- 4 Tryk på Stop, når du er færdig, og tryk derefter på 🖲 ved siden af tidspunktet på statuslinjen for at se tider for runderne.

iPod nano opbevarer statistiske oplysninger om runder fra den sidste session. Husk at se tider for runderne, før du starter en ny session. Når du trykker på Nulstil, slettes oplysningerne.

# **Bruge timeren**

Du kan bruge timerfunktionen på iPod nano til at indstille en alarm og et interval, før iPod nano slukkes automatisk. Timeren fortsætter, når iPod nano er slukket, men du kan ikke høre alarmlyden.

## Brug iPod nano som vækkeur:

- 1 Tryk på Ur på hjemmeskærmen.
- 2 Skub til venstre to gange for at se betjeningsmulighederne til timeren.
- 3 Svirp for at indstille timer og minutter, indtil alarmen lyder, og tryk derefter på 🕖 .

![](_page_45_Picture_18.jpeg)

- 4 Tryk på en advarselslyd, og tryk derefter på Indstil.
- 5 Tryk på Start, når du er klar til at starte timeren.

#### Slet en alarm:

- 1 Tryk på Ur på hjemmeskærmen.
- 2 Skub til venstre to gange for at se betjeningsmulighederne til timeren.
- 3 Tryk på Stop.

![](_page_46_Picture_6.jpeg)

Du kan indstille iPod nano til at slukke automatisk, når den har spillet musik eller andet indhold i et bestemt stykke tid.

#### Indstil et interval for vågeblus:

- 1 Tryk på Ur på hjemmeskærmen.
- 2 Skub til venstre to gange for at se betjeningsmulighederne til timeren.
- 3 Svirp for at indstille timer eller minutter, og tryk på 🕡.
- 4 Tryk på iPod på vågeblus, og tryk derefter på Indstil.

![](_page_46_Picture_13.jpeg)

5 Tryk på Start, når du er klar.

# **Optage memoer**

Du kan optage memoer vha. Apple Earphones med fjernbetjening og mikrofon (kan købes på www.apple.com/dk/ipodstore). Symbolet for Indtalte memoer vises på hjemmeskærmen, når du har arkiveret indtalte memoer på iPod nano, med mindre du slår det fra i Indstillinger.

Slut Apple-øretelefoner med fjernbetjening og mikrofon (eller et understøttet tilbehør fra en tredjepart) til porten til øretelefoner på iPod nano og tryk på Indtalte memoer på hjemmeskærmen. Du kan optage og afspille dine optagelser på følgende måder:

| Hvis du vil                                     | Skal du                                                                       |
|-------------------------------------------------|-------------------------------------------------------------------------------|
| Starte optagelse eller genoptage efter en pause | Trykke på 🖲 for at starte optagelsen. Den forløbne tid vises på statuslinjen. |
| Sætte optagelse på pause                        | Trykke på 🕕 .                                                                 |
| Stoppe optagelse                                | Trykke på 🖲 .                                                                 |

Dine arkiverede optagelser vises efter dato og klokkeslæt, men du kan markere optagelser, så det er lettere at identificere dem.

#### Giv en optagelse et mærke:

- 1 Tryk på 🖲 på skærmen Indtalte memoer.
- 2 Tryk på en optagelse på listen.
- 3 Tryk på Mærke, og tryk derefter på en af mulighederne.

Du kan vælge Memo, Podcast, Interview, Forelæsning, Ide eller Møde.

Optagelsen vises på listen med det valgte mærke sammen med dag og tidspunkt for optagelsen.

#### Slet en optagelse:

- 1 Tryk på 🖲 på skærmen Indtalte memoer.
- 2 Tryk på Rediger.
- 3 Tryk på 🗢 ved siden af optagelsen, og tryk derefter på Slet.

| Voice Memos          |      |  |
|----------------------|------|--|
| ОК                   | Ŷ    |  |
| 11:25<br>2-8-10      | >    |  |
| <b>17:06</b> 24-8-10 | Slet |  |
| 18:43<br>1-9-10      | >    |  |

4 Klik på OK, når du er færdig.

# Synkroniser indtalte memoer med computeren:

- Hvis iPod nano er indstillet til at synkronisere sange automatisk: Indtalte memoer på iPod nano synkroniseres til en spilleliste i iTunes kaldet Indtalte memoer (og fjernes fra iPod nano), når du tilslutter iPod nano. Se "Automatisk synkronisering" på side 17.
- Hvis iPod nano er indstillet til at synkronisere sange manuelt: iTunes spørger, om du vil synkronisere nye indtalte memoer, næste gang du synkroniserer. Se "Administrere iPod nano manuelt" på side 18.

Indtalte memoer arkiveres i mappen Recordings på iPod nano i M4A-format. Hvis du bruger iPod nano som disk, kan du kopiere indtalte memoer fra mappen. Der findes flere oplysninger om brug af iPod nano som ekstern disk i det følgende afsnit, "Bruge iPod nano som en ekstern disk."

# Bruge iPod nano som en ekstern disk

Du kan bruge iPod nano som en ekstern disk til opbevaring af data. Disksymbolet for iPod nano vises på skrivebordet (Mac) og med et drevbogstav i Windows Stifinder (Windows-computer). Træk arkiver/filer til eller fra iPod nano for at kopiere dem.

Når den bruges som ekstern disk, kan du ikke se de sange som du har tilføjet vha. iTunes. Og hvis du trækker arkiver/filer til iPod nano vha. Mac Finder eller Windows Stifinder, kan du heller ikke afspille dem på iPod nano.

#### Brug iPod nano som en ekstern disk:

- 1 Vælg iPod nano på enhedslisten i iTunes, og klik på fanen Resume.
- 2 Under Indstillinger skal du vælge "Slå brug af disk til".
- 3 Klik på Anvend.

Hvis du primært bruger iPod nano som ekstern disk, kan du forhindre, at iTunes starter automatisk, når du slutter iPod nano til computeren.

#### Undgå, at iTunes starter automatisk, når du slutter iPod nano til computeren:

- 1 Vælg iPod nano på enhedslisten i iTunes, og klik på fanen Resume.
- 2 Under Valg skal du fravælge "Åbn iTunes, når denne er iPod er tilsluttet."
- 3 Klik på Anvend.

# Bruge Apple-øretelefoner med fjernbetjening og mikrofon

Apple-øretelefoner med fjernbetjening og mikrofon (vist her) sælges separat. De er udstyret med en mikrofon, lydstyrkeknapper og en integreret knap, som gør det muligt at betjene lydafspilning og få navnene på spor læst op.

![](_page_48_Figure_11.jpeg)

Tilslut øretelefonerne for at lytte til musik eller optage et memo vha. den indbyggede mikrofon. Tryk på knappen i midten af mikrofonen for at styre musikafspilning og få navnene på sporene læst op.

| Hvis du vil                                | Skal du                                                                                                    |  |
|--------------------------------------------|----------------------------------------------------------------------------------------------------|--|
| Sætte en sang eller træning på<br>pause    | Tryk på knappen i midten. Tryk igen for at fortsætte afspilning.                                                                                                    |  |
| Hoppe til den næste sang                   | Trykke på knappen i midten to gange hurtigt efter hinanden.                                                                                                    |  |
| Hoppe til den forrige sang                 | Trykke på knappen i midten tre gange hurtigt efter hinanden.                                                                                                    |  |
| Spole frem                                 | Trykke på knappen i midten to gange hurtigt efter hinanden og holde den<br>nede.                                                                                                    |  |
| Spole tilbage                              | Trykke på knappen i midten tre gange hurtigt efter hinanden og holde de<br>nede.                                                                                                    |  |
| Justere lydstyrken                         | Trykke på knappen + eller                                                                                                    |  |
| Få navnet på det aktuelle spor læst<br>op. | Hold knappen i midten nede, indtil du hører den aktuelle sangtitel og<br>kunstnerens navn.<br>Hvis du lytter til en lydbog, podcast eller iTunes U, hører du titlen på bogen<br>og navnet på forfatteren eller oplysninger om episoden.                                                         |  |
| Vælge en anden spilleliste                 | Trykke på og holde knappen i midten nede under præsentationen af<br>sangtitlen og kunstnernavnet, indtil du hører den første spilleliste.<br>Klik på knappen + eller – for at flytte frem eller tilbage på listen med<br>spillelister. Klik på knappen i midten, når du hører den, du vil have. |  |

# Tilgængelighed

# Funktioner til universel adgang

Tilgængelighedsfunktioner gør det lettere for syns- og hørehandicappede brugere og brugere med andre fysiske handicap at bruge iPod nano. Disse funktioner omfatter:

- VoiceOver
- Monolyd
- Hvid på sort

Du kan slå disse funktioner til og fra på iPod nano eller i iTunes.

# Slå tilgængelighedsfunktioner til i iTunes:

- 1 Vælg iPod nano på enhedslisten i iTunes, og klik på fanen Resume.
- 2 Under Indstillinger skal du vælge Konfigurer Universel adgang.
- 3 Vælg de muligheder, du vil bruge, og klik på OK.
- 4 Klik på Anvend.

I de følgende afsnit findes oplysninger om, hvordan du slår tilgængelighedsfunktioner til og fra på iPod nano.

Du kan få flere oplysninger om funktioner til handicappede på Mac og iPod nano på www.apple.com/dk/accessibility.

# VoiceOver

VoiceOver læser det op, der sker på skærmen, så du kan bruge iPod nano uden at se den. VoiceOver taler det sprog, du vælger i indstillingerne under Tilgængelighed på iPod nano.

VoiceOver er tilgængelig på mange sprog, men ikke alle.

VoiceOver fortæller dig om hvert element på skærmen, når det er valgt. Når et element er valgt, indrammes det af en sort firkant, hvorefter VoiceOver læser navnet på emnet op og beskriver det. Firkanten kaldes VoiceOver-markøren.

Hvis der er valgt tekst, læser VoiceOver teksten op. Hvis der er valgt et betjeningselement (f.eks. en knap eller en kontakt), vil VoiceOver evt. fortælle dig om emnets handling eller give dig instruktioner, f.eks. "tryk to gange for at åbne".

# Indstil VoiceOver på iPod nano:

- 1 Slut øre- eller hovedtelefoner til iPod nano.
- 2 Tryk på Indstillinger på hjemmeskærmen og derefter på Generelt.
- 3 Svirp opad, og tryk på Tilgængelighed.

4 Tryk på VoiceOver, og svirp derefter opad for at indstille disse muligheder:

| jelser |
|--------|
|        |
| OFF    |
| d      |
|        |
|        |

- *Læs info op:* Forklarer, hvordan du skal interagere med emnet i VoiceOver-markøren. Du kan evt. slå denne mulighed til for at lære at bruge iPod nano og slå den fra senere.
- *Læsehastighed:* Forøger eller formindsker VoiceOvers talehastighed. Det har ingen betydning for talehastigheden til lydbøger eller podcasts.
- *Sprog:* Indstiller sproget til VoiceOver. Det skal være det samme sprog, som iPod nano er indstillet til.
- 5 Tryk på VoiceOver, og tryk på kontakten Til/fra for at slå VoiceOver til.

Hvis det er første gang, du har slået VoiceOver til på iPod nano, vises der en dialog.

| VoiceOver                                                  |                              |
|------------------------------------------------------------|------------------------------|
| Vigtigi<br>VoiceOver a<br>bevægelserne til<br>af iPod. For | endrer<br>betjening<br>tsæt? |
| Annuller                                                   | ок                           |
| Aktivere det val<br>Tryk to ga                             | gte emne<br>nge              |

6 Tryk på OK i dialogen, og tryk derefter to gange på OK.

Hvis du ikke kan se skærmen, skal du flytte fingeren, indtil du hører "OK knap", og derefter trykke to gange med en finger.

Hvis du ikke gør noget i 15 sekunder, forsvinder dialogen, og VoiceOver bliver slået fra.

Når VoiceOver er slået til, bruger du et andet sæt bevægelser til betjening af iPod nano. Hvis du skifter mening og vil slå VoiceOver fra, skal du trykke to gange med to fingre for at flytte kontakten til Fra. Hvis du navigerer væk fra skærmen Indstillinger, skal du bruge VoiceOverbevægelser for at vende tilbage til indstillingen og slå den fra.

#### Slå VoiceOver fra på iPod nano vha. VoiceOver-bevægelser:

1 Skub til højre eller venstre med to fingre, indtil du ser eller hører "Hjem. Indstillinger".

Hvis symbolerne er blevet flyttet rundt, eller hvis der er mere end fire hjemmeskærme, hører du måske noget andet.

- 2 Flyt en finger rundt på skærmen, indtil du hører "Indstillinger".
- 3 Tryk to gange for at åbne Indstillinger.
- 4 Flyt fingeren op eller ned på skærmen, indtil du ser eller hører Generelt, og tryk derefter to gange.
- 5 Flyt fingeren op eller ned på skærmen, indtil du ser eller hører "Tilgængelighed", og tryk derefter to gange.
- 6 Flyt fingeren op eller ned på skærmen, indtil du ser eller hører VoiceOver, og tryk derefter to gange.
- 7 Tryk to gange, når du hører "VoiceOver skift knap til".

Du hører "VoiceOver fra" som en bekræftelse af indstillingen. Nu kan du igen bruge standardbevægelser til betjening af iPod nano.

# VoiceOver-bevægelser

Når VoiceOver er slået til, bruger du følgende bevægelser til betjening af iPod nano:

| Hvis du vil                                                                  | Skal du                                                                                      |
|------------------------------------------------------------------------------|----------------------------------------------------------------------------------------------|
| Læse skærmen fra toppen                                                      | Svirpe opad med to fingre.                                                                   |
| Læse skærmen fra det valgte                                                  | Svirpe nedad med to fingre.                                                                  |
| Sætte tale på pause eller fortsætte, når dialoger og<br>anden tekst læses op | Trykke på skærmen med en finger.                                                             |
| Vælge emnet i VoiceOver-markøren                                             | Trykke på skærmen med en finger.                                                             |
| Aktivere emnet i VoiceOver-markøren                                          | Trykke to gange med en finger.                                                               |
| Rulle en skærm til venstre                                                   | Skubbe til højre med to fingre.                                                              |
| Rulle en skærm til højre                                                     | Skubbe til venstre med to fingre.                                                            |
| Rulle en skærm op på en liste eller en menu                                  | Svirpe nedad med en finger.                                                                  |
| Rulle en skærm ned på en liste eller en menu                                 | Svirpe opad med en finger.                                                                   |
| Starte eller stoppe den aktuelle handling                                    | Trykke med to fingre.                                                                        |
| Forøge eller formindske værdien af en valgt mulighed                         | Svirpe opad med en finger for at øge indstillingen og nedad for at formindske indstillingen. |
| Vende tilbage til hjemmeskærmen                                              | Trykke to gange med en finger og holde fingeren på<br>skærmen.                               |

# Monolyd

Monolyd kombinerer lyden fra venstre og højre kanal til et monosignal, der afspilles i begge sider af øretelefonerne. Det giver brugere med nedsat hørelse på det ene øre mulighed for at høre begge kanaler med det andet øre.

#### Slå Monolyd til og fra:

- 1 Tryk på Indstillinger på hjemmeskærmen og derefter på Generelt.
- 2 Tryk på Tilgængelighed.
- 3 Tryk på kontakten Til/fra ved siden af Monolyd.

| Tilgængelighed |     |  |
|----------------|-----|--|
| VoiceOver      | >   |  |
| Monolyd        | OFF |  |
| Hvid på sort   | OFF |  |

# Hvid på sort

Brug Hvid på sort for at bytte om på farverne på iPod nano-skærmen. Det kan gøre det nemmere at læse på skærmen. Når Hvid på sort et slået til, ser skærmen ud som et negativ.

# Slå Hvid på sort til eller fra:

- 1 Tryk på Indstillinger på hjemmeskærmen og derefter på Generelt.
- 2 Tryk på Tilgængelighed.
- 3 Tryk på kontakten Til/fra ved siden af "Hvid på sort".

# Gode råd og fejlfinding

# De fleste problemer iPod nano med kan løses vha. instruktionerne i dette kapitel.

# De fem løsningsforslag: Nulstille, prøve igen, starte igen, geninstallere, gendanne

Husk følgende fem løsningsforslag, hvis der opstår problemer med iPod nano. Prøv forslagene et ad gangen, indtil problemet er løst. Hvis et af disse løsningsforslag ikke virker, skal du læse videre for at finde løsninger til bestemte problemer.

- Nulstil iPod nano. Se "Generelle forslag" nedenfor.
- Prøv igen med en anden USB-port, hvis du ikke kan se iPod nano i iTunes.
- Genstart computeren, og sørg for, at de nyeste softwareopdateringer er installeret.
- Geninstaller den nyeste version af iTunes-software fra Internet.
- Gendan iPod nano. Se "Opdatere og gendanne iPod-software" på side 58.

# Generelle forslag

Du kan løse de fleste problemer med iPod nano ved at nulstille den.

# Nulstil iPod nano:

 Sørg først for, at iPod nano er ladt op. Tryk derefter samtidig på knappen Vågeblus til/fra og Skru ned i 6 sekunder, indtil Apple-logoet vises.

# Hvis iPod nano ikke tændes eller reagerer

 Batteriet i iPod nano skal muligvis oplades. Slut iPod nano til en USB 2.0-port på computeren eller til en Apple USB-strømforsyning, og genoplad batteriet. Se efter ladesymbolet på skærmen på iPod nano, og kontroller, at iPod nano faktisk oplades.

*Bemærk:* På de fleste tastaturer leverer USB-porten ikke strøm nok til at oplade iPod nano. Slut iPod nano til en USB 2.0-port på computeren.

Prøv de fem løsningsforslag, et for et, indtil iPod nano reagerer.

# Hvis du vil afmontere iPod nano, men meddelelsen "Forbundet" eller "Synkroniserer" vises

- Hvis iPod nano er ved at synkronisere musik, skal du vente, til den er færdig.
- Vælg iPod nano på enhedslisten i iTunes, og klik på knappen Skub ud (▲).
- Hvis iPod nano forsvinder fra enhedslisten i iTunes, men meddelelsen "Forbundet" eller "Synkroniserer" stadig vises på skærmen på iPod nano, skal du afmontere iPod nano.

Hvis iPod nano ikke forsvinder fra enhedslisten i iTunes, skal du trække symbolet for iPod nano fra skrivebordet til papirkurven, hvis du bruger en Mac. Hvis du bruger en Windows-computer, skal du skubbe enheden ud i Denne computer eller klikke på ikonet Sikker fjernelse af hardware på proceslinjen og vælge iPod nano. Hvis du stadig kan se meddelelsen "Forbundet" eller "Synkroniserer", skal du genstarte computeren og skubbe iPod nano ud igen.

# Hvis iPod nano ikke afspiller musik

- Sørg for, at stikket til øre- eller hovedtelefonerne er skubbet helt ind. Du kan se en illustration af dette på support.apple.com/kb/ts3700?viewlocale=da\_DK.
- Sørg for, at lydstyrken er justeret korrekt. Måske er der indstillet en maksimal lydstyrke. Du kan ændre eller fjerne denne indstilling i Indstillinger. Se "Indstille maksimal lydstyrke" på side 24.
- iTunes 10.0 eller en nyere version (kan hentes fra www.apple.com/dk/itunes/download). Sange, der er købt i iTunes Store vha. tidligere versioner af iTunes, kan ikke afspilles på iPod nano, før du opdaterer iTunes.
- Hvis du bruger Apple Universal Dock, skal du sørge for, at iPod nano er anbragt korrekt i docken, og at alle kabler er tilsluttet korrekt.

# Hvis du slutter iPod nano til computeren, og der ikke sker noget

- Sørg for, at du har installeret den nyeste iTunes-software fra www.apple.com/dk/itunes/download.
- Prøv at bruge en anden USB-port på computeren.

*Bemærk:* Det anbefales at bruge en USB 2.0-port til tilslutning af iPod nano. USB 1.1 er meget langsommere end USB 2.0. Hvis du har en Windows-computer, som ikke har en USB 2.0-port, kan du evt. købe og installere et USB 2.0-kort.

- iPod nano skal måske nulstilles (se side 54).
- Hvis du slutter iPod nano til en bærbar computer vha. et Apple Dock-stik til USB 2.0-kabel, skal du slutte computeren til en stikkontakt, før du tilslutter iPod nano.
- Kontroller, at computeren og softwaren opfylder kravene. Se "Hvis du vil kontrollere systemkravene" på side 57.
- Kontroller alle kabler. Afmonter kablet i begge ender, og sørg for, at der ikke er nogen fremmedlegemer i USB-portene. Sæt derefter kablet i igen. Sørg for, at stikkene på kablerne vender korrekt. De kan kun indsættes på en måde.
- Prøv at starte computeren igen.
- Hvis ingen af disse forslag løser problemet, skal du evt. gendanne software på iPod nano. Se "Opdatere og gendanne iPod-software" på side 58.

# Hvis musikken stopper, når skærmen på iPod nano slukker

- Kontroller, at porten til øretelefoner er fri for snavs.
- Sørg for, at stikket til øre- eller hovedtelefonerne er skubbet helt ind. Du kan se en illustration af dette på support.apple.com/kb/ts3700?viewlocale=da\_DK.

#### Hvis iPod nano viser meddelelsen "Slut til strømforsyning"

 Denne meddelelse kan vises, hvis der næsten ikke er nogen spænding tilbage på iPod nano, og batteriet skal oplades, før iPod nano kan kommunikere med computeren. Du oplader batteriet ved at slutte iPod nano til en USB 2.0-port på computeren.

Lad iPod nano være sluttet til computeren, indtil meddelelsen forsvinder, og iPod nano vises i iTunes eller Finder. Afhængigt af hvor tomt batteriet er, kan det være nødvendigt at oplade iPod nano i op til 30 minutter, før den kan starte.

Du oplader iPod nano hurtigere, hvis du bruger en Apple USB-strømforsyning (ekstraudstyr).

#### Hvis iPod nano viser meddelelsen "Brug iTunes til at gendanne"

- Sørg for, at du har installeret den nyeste iTunes-software på computeren (hent den fra www.apple.com/dk/itunes/download.
- Slut iPod nano til computeren. Når iTunes starter, skal du følge vejledningen på skærmen for at gendanne software til iPod nano.
- Hvis det ikke løser problemet at gendanne software til iPod nano, skal iPod nano muligvis repareres. Du kan arrangere service på webstedet med service og support til iPod på www.apple.com/dk/support/ipod.

# Hvis du ikke kan føje en sang eller et andet emne til iPod nano

- Sangen har måske et format, som iPod nano ikke understøtter. Følgende lydformater understøttes af iPod nano. Disse inkluderer formater til lydbøger og podcasting:
  - AAC (M4A, M4B, M4P, op til 320 kbps)
  - Apple Lossless (et komprimeret format i høj kvalitet)
  - MP3 (op til 320 kbps)
  - MP3 Variable Bit Rate (VBR)
  - WAV
  - AA (audible.com spoken word, formaterne 2, 3 og 4)
  - AIFF

En sang, der er kodet i Apple Lossless-format, har cd-kvalitet, men fylder kun halvt så meget, som hvis den var kodet i AIFF- eller WAV-format. Den samme sang kodet i AAC- eller MP3-format fylder endnu mindre. Når du importerer sange fra en cd vha. iTunes, konverteres de som standard til AAC-format.

Hvis du har en sang i iTunes, som ikke understøttes af iPod nano, kan du konvertere den til et format, som iPod nano understøtter. Du kan få flere oplysninger i iTunes-hjælp.

Med iTunes til Windows kan du konvertere WMA-filer, der ikke er beskyttet, til AAC- eller MP3format. Det kan være nyttigt, hvis du har et bibliotek med musik, der er kodet i WMA-format.

iPod nano understøtter ikke audible.com format 1-, MPEG Layer 1- og MPEG Layer 2- og WMAlydarkiver/-filer.

# Hvis iPod nano viser meddelelsen "Opret forbindelse til iTunes for at aktivere Genius"

 Du har ikke slået Genius til i iTunes, eller du har ikke synkroniseret iPod nano, efter du slog Genius til i iTunes. Se "Oprette Genius-spillelister" på side 27.

# Hvis iPod nano viser meddelelsen "Genius er ikke tilgængelig til den valgte sang"

• Genius er slået til, men kan ikke oprette en Genius-spilleliste vha. den valgte sang. Der føjes hele tiden nye sange til Genius-databasen i iTunes Store, så prøv snart igen.

# Hvis iPod nano ikke kan modtage et radiosignal

- Sørg for, at øre- eller hovedtelefonerne er tilsluttet korrekt.
- Prøv at flytte kablet til øre- eller hovedtelefonerne, og sørg for, at kablet ikke er rullet op eller snoet.
- Flyt til et område med bedre modtageforhold, f.eks. i nærheden af et vindue eller udendørs.

# Hvis du kommer til at indstille iPod nano til at bruge et sprog, som du ikke forstår

- Du kan nulstille sproget:
  - a Tryk på Indstillinger på hjemmeskærmen.
  - **b** Tryk på den tredje kommando på menuen oppefra (Generelt).

- c Svirp til slutningen af listen, og tryk på den sidste kommando på menuen (Sprog).
- d Tryk på dit sprog, og tryk derefter på knappen øverst på menuen (OK).
- Du kan også nulstille alle indstillinger (synkroniseret indhold bliver ikke slettet eller ændret). Tryk på Indstillinger, tryk på den sidste kommando på menuen (Nulstil indstillinger), og tryk derefter på den røde knap (Nulstil).
- Hvis du ikke kan finde kommandoen Nulstil indstillinger, kan du gendanne de originale indstillinger på iPod nano og vælge et sprog. Se "Opdatere og gendanne iPod-software" på side 58.

#### Hvis iPod nano ikke reagerer, og der vises et felt omkring emner på skærmen

 VoiceOver er måske slået til, og du skal bruge VoiceOver-bevægelser til at slå det fra (se "Slå VoiceOver fra på iPod nano vha. VoiceOver-bevægelser:" på side 51.

## Hvis iPod nano læser teksten på skærmen op

 VoiceOver er måske slået til, og du skal bruge VoiceOver-bevægelser til at slå det fra (se "Slå VoiceOver fra på iPod nano vha. VoiceOver-bevægelser:" på side 51.

#### Hvis du vil kontrollere systemkravene

Før du kan bruge iPod nano, skal du have:

- En af de følgende computerkonfigurationer:
  - En Mac med en USB 2.0-port
  - En Windows-computer med en USB 2.0-port eller et USB 2.0-kort installeret
- Et af de følgende operativsystemer:
  - Mac OS X v10.5.8 eller en nyere version
  - Windows 7
  - Windows Vista
  - Windows XP Home eller Professional med Service Pack 3 eller en nyere version
- iTunes 10.0 eller en nyere version (hent det fra www.apple.com/dk/itunes/download)

Hvis din Windows-computer ikke har en USB 2.0-port, kan du købe og installere et USB 2.0-kort. Du kan få flere oplysninger om kabler og kompatible USB-kort på www.apple.com/dk/ipod.

Til Mac kræves iPhoto 8.1 eller en nyere version til overførsel af fotografier og album til iPod nano. Denne software er valgfri. iPhoto kan allerede være installeret på din Mac, så se efter i mappen Programmer.

Både på Mac- og Windows-computere kan iPod nano synkronisere digitale fotografier fra mapper på computerens harddisk.

#### Hvis du vil bruge iPod nano med både en Mac og en Windows-computer

 Hvis du bruger iPod nano med en Mac og vil bruge den med en Windows-computer, skal du gendanne iPod-software til brug med Windows-computeren (se "Opdatere og gendanne iPodsoftware" på side 58). Når du gendanner iPod-software, slettes alle data på iPod nano, inklusive alle sange.

*Vigtigt:* Når du gendanner iPod-software, slettes alle data på iPod nano, inklusive sange.

Du kan ikke skifte fra at bruge iPod nano med en Mac til at bruge den med en Windowscomputer uden at slette alle data på iPod nano.

# Opdatere og gendanne iPod-software

Du kan bruge iTunes til at opdatere og gendanne software til iPod. Du bør altid opdatere iPod nano, så den bruger den nyeste software. Du kan også gendanne den originale software til iPod nano.

- *Hvis du vælger at opdatere*, bliver softwaren opdateret, men indstillinger og sange berøres ikke.
- *Hvis du vælger at gendanne*, bliver alle data på iPod nano slettet, inklusive sange, videoer, arkiver/filer, fotografier og alle andre data. De originale indstillinger gendannes på iPod nano.

## Opdater eller gendan iPod-software:

- 1 Sørg for, at du har en internetforbindelse og har installeret den nyeste version af iTunes fra www.apple.com/dk/itunes/download.
- 2 Slut iPod nano til computeren.
- 3 Vælg iPod nano på enhedslisten i iTunes, og klik på fanen Resume.

Under Version kan du se, om softwaren på iPod nano er ajour, eller om der skal installeres en ny version af softwaren.

4 Klik på Opdater for at installere den nyeste version af softwaren.

*Vigtigt:* Når du gendanner iPod-software, slettes alle data på iPod nano, inklusive sange.

5 Klik om nødvendigt på Gendan for at gendanne originalindstillingerne på iPod nano (derved slettes alle data på iPod nano). Følg vejledningen på skærmen for at gendanne softwaren.

# Sikkerhed og rengøring

/ị\

*ADVARSEL:* For at undgå skader skal du læse alle brugsinstruktionerne og oplysningerne om sikkerhed i denne håndbog, før du begynder at bruge iPod nano.

Opbevar disse sikkerhedsoplysninger og *iPod nano-brugerhåndbogen*, så de er inden for rækkevidde. Du kan hente *iPod nano-brugerhåndbogen* og de nyeste sikkerhedsoplysninger, hvis du besøger support.apple.com/da\_DK/manuals/ipod.

# Vigtige oplysninger om sikkerhed og håndtering

ADVARSEL: Hvis du ikke overholder disse sikkerhedsinstruktioner, kan du komme ud for brand, elektrisk stød eller andre skader og beskadigelser.

**Transport og håndtering af iPod nano** iPod nano indeholder meget følsomme komponenter. Du må ikke tabe, adskille, brænde, male, indsætte fremmedlegemer i eller anbringe iPod nano i en mikrobølgeovn. Brug ikke iPod nano, hvis den er blevet beskadiget – f.eks. hvis den er revnet, hvis der er hul i den, eller hvis den er beskadiget af vand.

Den ydre del af skærmen på iPod nano er fremstillet af glas. Glasset kan gå i stykker, hvis du taber iPod nano på en hård overflade, udsætter den for et hårdt slag, bøjer den eller vrider den. Hvis glasset splintres eller revner, skal du ikke røre ved eller forsøge at fjerne det splintrede glas. Hold op med at bruge iPod nano, indtil glasset er udskiftet af Apple eller en Apple Authorized Service Provider. Revner i glas, der skyldes forkert brug eller misbrug, er ikke dækket af garantien. Hvis du er bange for ridser eller slibeskader, kan du bruge et etui, der sælges separat.

Undgå vand og våde omgivelser Udsæt ikke iPod nano for vand og våde omgivelser, og brug ikke iPod nano i nærheden af våde områder, f.eks. vaske og toiletter. Vær forsigtig med ikke at spilde mad eller væsker på iPod nano. Hvis iPod nano bliver våd, skal du afmontere alle kabler og slukke for iPod nano før rengøring. Lad den tørre helt, før du tænder for den igen. Forsøg ikke at tørre iPod nano med en ekstern varmekilde som f.eks. en mikrobølgeovn eller en hårtørrer. Hvis iPod nano bliver beskadiget pga. væske, dækker garantien ikke.

**Reparere eller ændre iPod nano** Forsøg aldrig at reparere eller ændre iPod nano selv. iPod nano indeholder ingen dele, som brugeren kan yde service på. Hvis du skiller iPod nano ad, kan du opstå skader, som ikke dækkes af denne garanti. Hvis iPod nano har været tabt i vand, hvis der er gået hul i den, eller hvis den er blevet tabt på et hårdt underlag, skal du ikke bruge den, før du har indleveret den til en Apple Authorized Service Provider. Service må kun udføres af Apple eller en Apple Authorized Service Provider. Der findes oplysninger om service på www.apple.com/dk/ support/ipod.

Udskifte batteriet Forsøg ikke at udskifte det genopladelige batteri i iPod nano. Det udskiftelige batteri må kun udskiftes af Apple eller en Apple Authorized Service Provider. Du kan få flere oplysninger om udskiftning af batterier på adressen www.apple.com/dk/batteries/ replacements.html.

Holde ydersiden af iPod nano ren Rengør med det samme iPod nano, hvis den kommer i kontakt med stoffer, der forårsager pletter, f.eks. blæk, tøjfarve, makeup, snavs, fødevarer, olie og creme. Når du vil rengøre iPod nano, skal du afmontere alle kabler og slukke iPod nano (hold knappen Vågeblus til/fra nede). Brug derefter en blød, let fugtig, fnugfri klud. Sørg for, at der ikke kommer fugt i nogen åbninger. Brug ikke vinduesrens, rengøringsmidler, aerosolspraydåser, opløsningsmidler, sprit, ammoniakholdige midler eller slibemidler til rengøring af iPod nano.

**Oplade iPod nano** Når du skal oplade iPod nano, må du kun bruge det medfølgende Apple Dock-stik til USB-kabel med en Apple USB-strømforsyning eller en USB-port med stor kapacitet på en anden enhed, der opfylder USB 2.0-standarden, et andet Apple-produkt eller -tilbehør udviklet til brug med iPod eller et tredjepartstilbehør certificeret til at bruge Apple-logoet "Made for iPod". Læs alle sikkerhedsinstruktionerne til alle produkter og tilbehør, før du bruger dem med iPod nano. Apple er ikke ansvarlig for brugen af tredjepartstilbehør, eller for om disse opfylder sikkerheds- og godkendelsesstandarder.

Når du bruger Apple USB-strømforsyningen til at oplade iPod nano, skal du sørge for, at strømforsyningen er helt samlet, inden du sætter den i en stikkontakt. Sæt derefter Apple USBstrømforsyningen helt ind i stikkontakten. Du må hverken tilslutte eller afmontere Apple USBstrømforsyningen med våde hænder.

Apple USB-strømforsyningen kan blive varm under normal brug. Sørg altid for passende ventilation omkring Apple USB-strømforsyningen, og vær forsigtig, når du håndterer den. Afmonter Apple USB-strømforsyningen i følgende situationer.

- Hvis netledningen eller stikket er blevet flosset eller beskadiget.
- Hvis strømforsyningen udsættes for regn, væsker eller usædvanlig høj fugtighed.
- Hvis strømforsyningens kabinet er beskadiget.
- Hvis du mener, at strømforsyningen skal til service eller reparation.
- Hvis du vil rengøre strømforsyningen.

**Undgå høreskader** Permanent høretab kan opstå, hvis øretelefonerne eller hovedtelefonerne benyttes ved for høj lydstyrke. Brug kun øretelefoner eller hovedtelefoner, der er kompatible med iPod nano. Tænd for lyden, og kontroller lydstyrken, før du sætter noget ind i øret. Selvom du vænner dig til en høj lydstyrke, så den virker helt normal, kan du få høreskader. Hvis du får ringen for ørerne eller ikke hører tale tydeligt, skal du holde op med at lytte til musik og få undersøgt hørelsen. Jo højere lydstyrken er, jo hurtigere beskadiges hørelsen. Eksperter anbefaler følgende for at undgå høreskader:

- Undgå at bruge hovedtelefoner og ørepropper med høj musik i længere tid ad gangen.
- Skru ikke op for lydstyrken for at overdøve støj fra omgivelserne.
- Skru ned for lyden, hvis du ikke kan høre personer i nærheden, som taler til dig.

Der findes oplysninger om, hvordan du indstiller den maksimale lydstyrke på iPod nano, i "Indstille maksimal lydstyrke" på side 24.

Sikker kørsel og cykling Brug af iPod nano, mens du fører et køretøj eller kører på cykel, kan være distraherende. Hvis du bliver distraheret af at bruge iPod nano, mens du fører et køretøj eller kører på cykel, bør du trække ind til siden og parkere, før du bruger iPod nano. Brug af iPod nano alene eller sammen med hovedtelefoner (selv hvis du kun bruger dem i et øre), mens du fører et køretøj eller kører på cykel, anbefales ikke og er ulovligt i nogle lande. Kontroller og overhold love og regulativer angående brug af mobile enheder som iPod nano i det land, du kører eller cykler i.

Køretøjer udstyret med en airbag En airbag udløses ved stor kraft. Opbevar ikke iPod nano eller noget af dens tilbehør i området over en airbag eller i det område, hvor en airbag udløses.

Fly Brug af iPod nano kan være forbudt på flyrejser.

**Træning** Før du begynder at træne, bør du få foretaget en helbredsundersøgelse hos lægen. Du skal varme op og strække ud, før du begynder at træne. Du skal altid være forsigtig og have din fulde opmærksomhed rettet mod træningen. Sæt om nødvendigt tempoet ned, før du justerer enheden, når du løber. Hold med det samme op med at træne, hvis du føler smerte, bliver svimmel, udmattet eller får åndenød. Når du træner, accepterer du de risici, der er forbundet med fysisk træning, inkl. skader, der kan opstå på basis af sådanne aktiviteter.

**Bruge stik og porte** Tving aldrig et stik ind i en port og tryk aldrig overdrevet hårdt på en knap, da det kan forårsage skader, der ikke er dækket af garantien. Hvis stikket ikke kan sættes i porten uden besvær, passer de sandsynligvis ikke sammen. Se efter fremmedlegemer, og sørg for, at du bruger det rigtige stik, og hold stikket korrekt i forhold til porten.

**Opbevare iPod nano ved acceptable temperaturforhold** iPod nano er designet til at blive brugt ved temperaturer mellem 0° og 35° C og opbevaret ved temperaturer mellem-20° og 45° C. Lave eller høje temperaturer kan midlertidigt forkorte batteritiden eller forårsage, at iPod nano midlertidigt holder op med at virke korrekt. Hvis du efterlader iPod nano i en parkeret bil eller i direkte sollys, kan temperaturen i iPod nano overskride temperaturudsnittene for opbevaring og brug. Undgå ekstreme udsving i temperatur eller luftfugtighed, når du bruger iPod nano, da der kan dannes kondens på eller indeni iPod nano.

Når du bruger iPod nano eller oplader batteriet, er det normalt, at iPod nano bliver varm. Det ydre af iPod nano fungerer som et køleelement, der overfører varme fra enheden til den koldere luft i rummet.

**Eksplosionsfare** Sluk for iPod nano, når du er i områder med eksplosionsfare. Oplad ikke iPod nano, og adlyd alle skilte og instruktioner. Gnister i sådanne områder kan forårsage eksplosion eller brand, der kan føre til alvorlige skader eller dødsfald.

Områder med eksplosionsfare er ofte, men ikke altid, tydeligt afmærket. Sådanne områder kan omfatte: Områder til påfyldning af brændstof (f.eks. benzintanke), under dækket på skibe, transport- og opbevaringsenheder til brændstof og kemikalier, køretøjer, der bruger flydende petroleumsgas (f.eks. propangas eller butangas), områder, hvor luften indeholder kemikalier eller partikler (f.eks. støv eller metalstøv) og andre områder, hvor man normalt bliver bedt om slukke for bilmotoren.

**Bortskaf iPod nano på korrekt vis** Der findes oplysninger om bortskaffelse af iPod nano, inkl. andre vigtige oplysninger om overholdelse af regler, i "Oplysninger om bortskaffelse og genbrug" på side 63.

# Flere oplysninger samt service og support

Du kan finde oplysninger om iPod-software og -service her.

| Hvis du vil læse om                                                       | Skal du                                                                                                    |  |
|---------------------------------------------------------------------------|----------------------------------------------------------------------------------------------------|--|
| Service og support, gode<br>råd, øvelser og Apple-<br>softwareoverførsler | Gå ind på: www.apple.com/dk/support/ipodnano                                                                                 |  |
| Brug af iTunes                                                            | Åbne iTunes og vælge Hjælp > iTunes-hjælp.                                                                                   |  |
|                                                                           | Du kan finde en iTunes-øvelse på internettet (findes kun i nogle lande) på<br>adressen: www.apple.com/dk/support/itunes      |  |
| Brug af iPhoto (med Mac OS X)                                             | Åbne iPhoto og vælge Hjælp > iPhoto-hjælp.                                                                                   |  |
| De nyeste oplysninger om iPod<br>nano                                     | Registrere iPod nano. Du registrerer ved at installere iTunes på computeren og tilslutte iPod nano.                          |  |
| Hvordan du finder serienummeret<br>på iPod nano                           | Se på indersiden af klemmen på iPod nano eller trykke på Indstillinger ><br>Om og svirpe nedad.                              |  |
|                                                                           | l iTunes (med iPod nano sluttet til computeren) skal du vælge iPod nano på<br>enhedslisten og klikke på fanen Resume.        |  |
| Hvordan du får service i henhold til<br>garanti                           | Først følge rådene i dette hæfte, hjælpen på skærmen og på internettet.<br>Besøg derefter: www.apple.com/dk/support/ipodnano |  |

#### **Regulatory Compliance Information**

#### Erklæring om opfyldelse af FCC's krav

This device complies with part 15 of the FCC rules. Operation is subject to the following two conditions: (1) This device may not cause harmful interference, and (2) this device must accept any interference received, including interference that may cause undesired operation. See instructions if interference to radio or TV reception is suspected.

#### Radio and TV Interference

This computer equipment generates, uses, and can radiate radio-frequency energy. If it is not installed and used properly—that is, in strict accordance with Apple's instructions—it may cause interference with radio and TV reception.

This equipment has been tested and found to comply with the limits for a Class B digital device in accordance with the specifications in Part 15 of FCC rules. These specifications are designed to provide reasonable protection against such interference in a residential installation. However, there is no guarantee that interference will not occur in a particular installation.

You can determine whether your computer system is causing interference by turning it off. If the interference stops, it was probably caused by the computer or one of the peripheral devices.

If your computer system does cause interference to radio or TV reception, try to correct the interference by using one or more of the following measures:

- Turn the TV or radio antenna until the interference stops.
- Move the computer to one side or the other of the TV or radio.
- Move the computer farther away from the TV or radio.
- Plug the computer in to an outlet that is on a different circuit from the TV or radio. (That is, make certain the computer and the TV or radio are on circuits controlled by different circuit breakers or fuses.)

If necessary, consult an Apple Authorized Service Provider or Apple. See the service and support information that came with your Apple product. Or, consult an experienced radio/TV technician for additional suggestions.

*Vigtigt:* Changes or modifications to this product not authorized by Apple Inc. could void the EMC compliance and negate your authority to operate the product.

This product was tested for EMC compliance under conditions that included the use of Apple peripheral devices and Apple shielded cables and connectors between system components.

It is important that you use Apple peripheral devices and shielded cables and connectors between system components to reduce the possibility of causing interference to radios, TV sets, and other electronic devices. You can obtain Apple peripheral devices and the proper shielded cables and connectors through an Apple Authorized Reseller. For non-Apple peripheral devices, contact the manufacturer or dealer for assistance.

Responsible party (contact for FCC matters only):

Apple Inc. Corporate Compliance

1 Infinite Loop, MS 26-A

Cupertino, CA 95014

#### Industry Canada Statement

This device complies with Industry Canada licenseexempt RSS standard(s). Operation is subject to the following two conditions: (1) This device may not cause harmful interference, and (2) this device must accept any interference received, including interference that may cause undesired operation.

Cet appareil est conforme aux normes CNR exemptes de licence d'Industrie Canada. Le fonctionnement est soumis aux deux conditions suivantes : (1) cet appareil ne doit pas provoquer d'interférences et (2) cet appareil doit accepter toute interférence, y compris celles susceptibles de provoquer un fonctionnement non souhaité de l'appareil.

Den europæiske union

#### Japan VCCI Class B Statement

情報処理装置等電波障害自主規制について

この装置は、情報処理装置等電波障害自主規制協議 会(VCCI)の基準に基づくクラスB債報技術装置で す。この装置は家庭環境で使用されることを目的と していますが、この装置がラジオやテレビジョン受 信機に近接して使用されると、受信障害を引き起こ すことがあります。

取扱説明書に従って正しい取扱をしてください。

#### Korea Class B Statement

B급 기기(가정용 방송통신기자재) 이 기기는 가정용(B급) 전자파적합기기로서 주로 가정에서 사용하는 것을 목적으로 하며, 모든 지 역에서 사용할 수 있습니다.

Rusland

![](_page_62_Picture_31.jpeg)

#### Udskifte batteriet

Det udskiftelige batteri må kun udskiftes af Apple eller en Apple Authorized Service Provider. Du kan få flere oplysninger om udskiftning af batterier på adressen www.apple.com/dk/batteries/replacements.html.

#### Oplysninger om bortskaffelse og genbrug

Du skal bortskaffe iPod korrekt i henhold til lokale love og regulativer. Da produktet indeholder et batteri, skal det bortskaffes adskilt fra almindeligt husholdningsaffald. Når iPod skal bortskaffes, skal du kontakte Apple eller de lokale myndigheder for at få oplysninger om mulighederne for genbrug.

Der findes oplysninger om Apples genbrugsprogram på: www.apple.com/dk/recycling

*Deutschland:* Dieses Gerät enthält Batterien. Bitte nicht in den Hausmüll werfen. Entsorgen Sie dieses Gerätes am Ende seines Lebenszyklus entsprechend der maßgeblichen gesetzlichen Regelungen.

*Nederland:* gebruikte batterijen kunnen worden ingeleverd bij de chemokar of in een speciale batterijcontainer voor klein chemisch afval (kca) worden gedeponeerd.

![](_page_63_Picture_4.jpeg)

廢電池請回收

#### **China Battery Statement**

警告: 不要刺破或焚烧。该电池不含水银。

#### Taiwan Battery Statement

警告:請勿戳刺或焚燒。此電池不含汞。

#### Turkiye:

EEE yönetmeliğine (Elektrikli ve Elektronik Eşyalarda Bazı Zararlı Maddelerin Kullanımının Sınırlandırılmasına Dair Yönetmelik) uygundur.

EU – oplysninger om bortskaffelse:

![](_page_63_Picture_13.jpeg)

Dette symbol betyder, at dit produkt skal bortskaffes adskilt fra husholdningsaffald i henhold til nationale love og regulativer. Når dette produkts livscyklus er forbi, skal du aflevere det på en genbrugsplads, som er godkendt af de lokale myndigheder. På nogle genbrugspladser er det gratis at aflevere produkter. Den indsamling og genbrug af dit produkt, som sker i forbindelse med bortskaffelsen, hjælper med at bevare naturens ressourcer, og sikrer, at produktet genbruges på en måde, som beskytter vores sundhed og miljø.

Union Européenne—informations sur l'élimination Le symbole ci-dessus signifie que vous devez vous débarasser de votre produit sans le mélanger avec les ordures ménagères, selon les normes et la législation de votre pays. Lorsque ce produit n'est plus utilisable, portez-le dans un centre de traitement des déchets agréé par les autorités locales. Certains centres acceptent les produits gratuitement. Le traitement et le recyclage séparé de votre produit lors de son élimination aideront à préserver les ressources naturelles et à protéger l'environnement et la santé des êtres humains.

Europäische Union—Informationen zur Entsorgung Das Symbol oben bedeutet, dass dieses Produkt entsprechend den geltenden gesetzlichen Vorschriften und getrennt vom Hausmüll entsorgt werden muss. Geben Sie dieses Produkt zur Entsorgung bei einer offiziellen Sammelstelle ab. Bei einigen Sammelstellen können Produkte zur Entsorgung unentgeltlich abgegeben werden. Durch das separate Sammeln und Recycling werden die natürlichen Ressourcen geschont und es ist sichergestellt, dass beim Recycling des Produkts alle Bestimmungen zum Schutz von Gesundheit und Umwelt beachtet werden. Unione Europea—informazioni per l'eliminazione Questo simbolo significa che, in base alle leggi e alle norme locali, il prodotto dovrebbe essere eliminato separatamente dai rifiuti casalinghi. Quando il prodotto diventa inutilizzabile, portarlo nel punto di raccolta stabilito dalle autorità locali. Alcuni punti di raccolta accettano i prodotti gratuitamente. La raccolta separata e il riciclaggio del prodotto al momento dell'eliminazione aiutano a conservare le risorse naturali e assicurano che venga riciclato in maniera tale da salvaguardare la salute umana e l'ambiente.

*Europeiska unionen – uttjänta produkter* Symbolen ovan betyder att produkten enligt lokala lagar och bestämmelser inte får kastas tillsammans med hushållsavfallet. När produkten har tjänat ut måste den tas till en återvinningsstation som utsetts av lokala myndigheter. Vissa återvinningsstationer tar kostnadsfritt hand om uttjänta produkter. Genom att låta den uttjänta produkten tas om hand för återvinning hjälper du till att spara naturresurser och skydda hälsa och miljö.

# Brasil—Informações sobre descarte e reciclagem

O símbolo acima indica que este produto e/ou sua bateria não devem ser descartadas no lixo doméstico. Quando decidir descartar este produto e/ou sua bateria, faça-o de acordo com as leis e diretrizes ambientais locais. Para informações sobre o programa de reciclagem da Apple, pontos de coleta e telefone de informações, visite www.apple.com/br/environment.

| . —             |     |     |    |    |
|-----------------|-----|-----|----|----|
| 有毒或<br>有害物质     | 零部件 |     |    |    |
|                 | 电路板 | 显示屏 | 电池 | 附件 |
| 铅 (Pb)          | х   | Х   | 0  | Х  |
| 汞 (Hg)          | 0   | 0   | 0  | 0  |
| 镉 (Cd)          | 0   | 0   | 0  | 0  |
| 六价铬<br>(Cr, VI) | 0   | 0   | 0  | 0  |
| 多溴联苯<br>(PBB)   | 0   | 0   | 0  | 0  |
| 多溴二苯醚<br>(PBDE) | 0   | 0   | 0  | 0  |

0:表示该有毒有害物质在该部件所有均质材料中的含量均在

SJ/T 11363-2006 规定的限量要求以下。
 X:表示该有毒有害物质至少在该部件的某一均质材料中的含量超出 SJ/T 11363-2006 规定的限量要求。

根据中国电子行业标准 SJ/T11364-2006 和相关的中国 政府法规,本产品及其某些内部或外部组件上可能带 有环保使用期限标识。取决于组件和组件制造商,产 品及其组件上的使用期限标识可能有所不同。组件上 的使用期限标识优先于产品上任何与之相冲突的或 不同的环保使用期限标识。

# 

#### Apple og miljøet

Apple erkender sit ansvar for at medvirke til at mindske produkternes indvirkning på miljøet.

Der findes flere oplysninger på www.apple.com/dk/ environment. 🗯 Apple Inc.

© 2011 Apple Inc. Alle rettigheder forbeholdes.

Apple, Apple-logoet, Finder, iLife, iPhoto, iPod, iPod nano, iTunes, Mac, Macintosh, Mac OS, logoet Made for iPod og QuickTime er varemærker tilhørende Apple Inc. og registreret i USA og andre lande.

Multi-Touch og Shuffle er varemærker tilhørende Apple Inc.

iTunes Store er et servicemærke tilhørende Apple Inc. og registreret i USA og andre lande.

NIKE og Swoosh-designet er varemærker tilhørende NIKE, Inc. og dets datterselskaber og bruges i henhold til en licensaftale.

Andre firma- og produktnavne kan være varemærker tilhørende deres respektive ejere.

Omtale af tredjeparters produkter har kun oplysende karakter og skal ikke opfattes som en anbefaling. Apple påtager sig ikke noget ansvar for produkternes funktionsdygtighed. Alle evt. aftaler og garantier er indgået direkte mellem leverandørerne og brugerne.

Apple har gjort sig stor umage for at sikre, at oplysningerne i denne håndbog er korrekte. Apple er ikke ansvarlig for evt. trykog oversættelsesfejl.

DK019-2083/2011-10